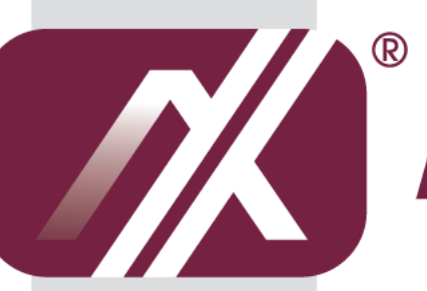

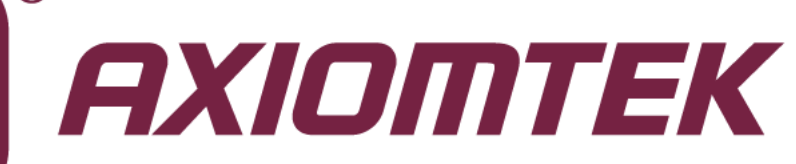

# **MANO831 Series**

Intel<sup>®</sup> Atom<sup>™</sup> D2550 Mini ITX Motherboard

**User's Manual** 

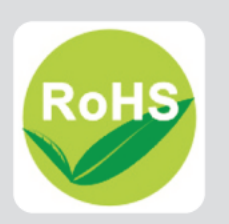

## **Disclaimers**

This manual has been carefully checked and believed to contain accurate information. Axiomtek Co., Ltd. assumes no responsibility for any infringements of patents or any third party's rights, and any liability arising from such use.

Axiomtek does not warrant or assume any legal liability or responsibility for the accuracy, completeness or usefulness of any information in this document. Axiomtek does not make any commitment to update the information in this manual.

Axiomtek reserves the right to change or revise this document and/or product at any time without notice.

No part of this document may be reproduced, stored in a retrieval system, or transmitted, in any form or by any means, electronic, mechanical, photocopying, recording, or otherwise, without the prior written permission of Axiomtek Co., Ltd.

## CAUTION

If you replace wrong batteries, it causes the danger of explosion. It is recommended by the manufacturer that you follow the manufacturer's instructions to only replace the same or equivalent type of battery, and dispose of used ones.

©Copyright 2012 Axiomtek Co., Ltd. All Rights Reserved November 2012, Version A1 Printed in Taiwan

## **ESD Precautions**

Computer boards have integrated circuits sensitive to static electricity. To prevent chipsets from electrostatic discharge damage, please take care of the following jobs with precautions:

- Do not remove boards or integrated circuits from their anti-static packaging until you are ready to install them.
- Before holding the board or integrated circuit, touch an unpainted portion of the system unit chassis for a few seconds. It discharges static electricity from your body.
- Wear a wrist-grounding strap, available from most electronic component stores, when handling boards and components.

## **Trademarks Acknowledgments**

Axiomtek is a trademark of Axiomtek Co., Ltd.

 $\mathsf{Windows}^{\mathsf{R}}$  is a trademark of Microsoft Corporation.

AMI is a trademark of American Megatrend Inc.

IBM, PC/AT, PS/2, VGA are trademarks of International Business Machines Corporation.

 $\operatorname{Intel}^{\mathbb{R}}$  is a trademark of Intel Corporation.

Winbond is a trademark of Winbond Electronics Corp.

Realtek is a trademark of Realtek Semi-Conductor Co., Ltd.

Other brand names and trademarks are the properties and registered brands of their respective owners.

## **Conventions Used in This Manual**

To make sure that you perform certain tasks properly, take note of the following symbols used throughout this manual.

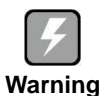

Information to prevent injury to yourself when trying to complete a task.

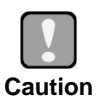

Information to prevent damage to the components when trying to complete a task.

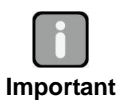

Instructions that you MUST follow to complete a task.

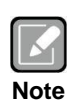

Tips and additional information to help you complete a task.

# **Table of Contents**

| Disc | laimers   |                                                   | ii     |
|------|-----------|---------------------------------------------------|--------|
| ESD  | Precautio | ons                                               | iii    |
| Conv | ventions  | Used in This Manual                               | iv     |
| 0011 |           |                                                   | •••••• |
| Cha  | apter 1   | Introduction                                      | 1      |
| 1.1  | Feature   | es                                                | 1      |
| 1.2  | Specifi   | cations                                           | 2      |
| 1.3  | Utilities | s Supported                                       | 3      |
| 1.4  | Block D   | Diagram                                           | 4      |
| Cha  | apter 2   | Board and Pin Assignments                         | 5      |
| 2.1  | Board L   | _ayout                                            | 5      |
| 2.2  | Jumper    | r Settings                                        | 7      |
|      | 2.2.1     | Clear CMOS (JCMOS1)                               |        |
|      | 2.2.2     | COM3 RS-232/422/485 Mode Setting (JP1, JP2, JP3)  | 8      |
|      | 2.2.3     | COM4 RS-232/422/485 Mode Setting (JP4, JP5, JP6)  | 9      |
|      | 2.2.4     | COM3 RI/+5V/+12V Selection (JCOMPWR3)             | 9      |
|      | 2.2.5     | COM4 RI/+5V/+12V Selection (JCOMPWR4)             | 9      |
|      | 2.2.6     | LVDS Backlight Power Selection (JLVDS_P1)         | 9      |
|      | 2.2.7     | AT/ATX Power Mode Selection (JDS6)                | 10     |
|      | 2.2.8     | SATA Port 2 Function Selection (JSATA_SEL1)       | 10     |
|      | 2.2.9     | System Deep S5 Power Saving Control (JDS5)        | 10     |
| 2.3  | Connec    | ctors                                             | 11     |
|      | 2.3.1     | Rear Panel Connectors                             | 12     |
|      | 2.3.2     | FAN Connectors (CPU_FAN1 and SYS_FAN1)            | 12     |
|      | 2.3.3     | Front Panel Connector (F_PANEL)                   | 13     |
|      | 2.3.4     | ATX Power Connector (ATX12V)                      | 14     |
|      | 2.3.5     | Serial Connectors (COM3 and COM4)                 | 14     |
|      | 2.3.6     | Internal Audio Connector (AAFP1)                  | 15     |
|      | 2.3.7     | Digital Audio Connector (SPDIF_OUT1)              | 15     |
|      | 2.3.8     | TPM Connector (TPM1)                              | 16     |
|      | 2.3.9     | Serial ATA Connectors (SATA1 and SATA2)           | 16     |
|      | 2.3.10    | USB Connectors (USB45 and USB6)                   | 17     |
|      | 2.3.11    | Keyboard/Mouse Connector (KB1)                    | 17     |
|      | 2.3.12    | LVDS Connectors (JLVDS1 and JLVDS2)               | 18     |
|      | 2.3.13    | LVDS Backlight Connector (JBKL1)                  | 19     |
|      | 2.3.14    | GPIO Connector (JDIO1)                            | 19     |
|      | 2.3.15    | Serial ATA Power Connectors (SATAPW1 and SATAPW2) | 19     |

| Cha                                                                                                    | pter 3                                                                                                    | Hardware Installation                                                                                                    | 21                                                             |
|----------------------------------------------------------------------------------------------------|----------------------------------------------------------------------------------------------------|----------------------------------------------------------------------------------------------------|----------------------------------------------------------------|
| 3.1                                                                                                    | Mother                                                                                                    | board Overview                                                                                                    | 21                                                             |
|                                                                                                    | 3.1.1                                                                                                    | Placement Direction                                                                                                    | 21                                                             |
|                                                                                                    | 3.1.2                                                                                                    | Screw Holes                                                                                                    | 21                                                             |
| 3.2                                                                                                    | Central                                                                                                    | Processing Unit (CPU)                                                                                                    | 22                                                             |
|                                                                                                    | 3.2.1                                                                                                    | CPU Location                                                                                                    | 22                                                             |
|                                                                                                    | 3.2.2                                                                                                    | The CPU Heatsink and Fan                                                                                                    | 23                                                             |
| 3.3                                                                                                    | System                                                                                                    | Memory                                                                                                    | 24                                                             |
|                                                                                                    | 3.3.1                                                                                                    | Overview                                                                                                    |                                                                |
|                                                                                                    | 3.3.2                                                                                                    | Memory Configurations                                                                                                    |                                                                |
|                                                                                                    | 3.3.3                                                                                                    | Installing a SO-DIMM                                                                                                    |                                                                |
| 34                                                                                                    | 5.5.4<br>Exnans                                                                                                    | ion Card                                                                                                    |                                                                |
| 5.4                                                                                                    | 3.4.1                                                                                                    | Installing an Expansion Card                                                                                                    | 27                                                             |
|                                                                                                    | 3.4.2                                                                                                    | Configuring an Expansion Card                                                                                                    |                                                                |
|                                                                                                    | 3.4.3                                                                                                    | PCI Slot                                                                                                    |                                                                |
|                                                                                                    | 3.4.4                                                                                                    | PCI-Express Mini Card Connector                                                                                                    |                                                                |
|                                                                                                    | 3.4.5                                                                                                    | CompactFlash <sup>™</sup> Socket                                                                                                    | 29                                                             |
| Cha                                                                                                    | pter 4                                                                                                    | Hardware Description                                                                                                    | 31                                                             |
| 4.1                                                                                                    | Microp                                                                                                    | rocessors                                                                                                    | 31                                                             |
|                                                                                                    |                                                                                                    |                                                                                                    |                                                                |
| 4.2                                                                                                    | BIOS                                                                                                    |                                                                                                    | 31                                                             |
| 4.2<br>4.3                                                                                                    | BIOS<br>System                                                                                                    | Memory                                                                                                    | 31<br>31                                                       |
| 4.2<br>4.3<br>4.4                                                                                                    | BIOS<br>System<br>I/O Port                                                                                                    | Memory                                                                                                    | 31<br>31<br>32                                                 |
| 4.2<br>4.3<br>4.4<br>4.5                                                                                                    | BIOS<br>System<br>I/O Port<br>Interrup                                                                                                    | Memory<br>Address Map<br>ot Controller (IRQ) Map                                                                                                    | 31<br>31<br>32<br>34                                           |
| <ol> <li>4.2</li> <li>4.3</li> <li>4.4</li> <li>4.5</li> <li>4.6</li> </ol>                                                                                                   | BIOS<br>System<br>I/O Port<br>Interrup<br>Memory                                                                                                    | Memory<br>Address Map<br>ot Controller (IRQ) Map<br>y Map                                                                                                    | 31<br>31<br>32<br>34<br>37                                     |
| <ul> <li>4.2</li> <li>4.3</li> <li>4.4</li> <li>4.5</li> <li>4.6</li> <li>Cha</li> </ul>                                                                                      | BIOS<br>System<br>I/O Port<br>Interrup<br>Memory                                                                                                    | Memory<br>Address Map<br>ot Controller (IRQ) Map<br>y Map<br>AMI BIOS Setup Utility                                                                                                    | 31<br>31<br>32<br>34<br>37<br>39                               |
| <ul> <li>4.2</li> <li>4.3</li> <li>4.4</li> <li>4.5</li> <li>4.6</li> <li>Cha</li> <li>5.1</li> </ul>                                                                         | BIOS<br>System<br>I/O Port<br>Interrup<br>Memory<br><b>pter 5</b><br>Starting                                                                             | Memory<br>Address Map<br>ot Controller (IRQ) Map<br>y Map<br>AMI BIOS Setup Utility                                                                                                    | 31<br>31<br>32<br>34<br>37<br>39<br>39                         |
| <ul> <li>4.2</li> <li>4.3</li> <li>4.4</li> <li>4.5</li> <li>4.6</li> <li>Cha</li> <li>5.1</li> <li>5.2</li> </ul>                                                            | BIOS<br>System<br>I/O Port<br>Interrup<br>Memory<br><b>opter 5</b><br>Starting<br>Navigat                                                                 | Memory<br>Address Map<br>ot Controller (IRQ) Map<br>y Map<br><b>AMI BIOS Setup Utility</b>                                                                                                    | 31<br>31<br>32<br>34<br>37<br>37<br>39<br>39<br>39<br>39       |
| <ul> <li>4.2</li> <li>4.3</li> <li>4.4</li> <li>4.5</li> <li>4.6</li> <li>Cha</li> <li>5.1</li> <li>5.2</li> <li>5.3</li> </ul>                                               | BIOS<br>System<br>I/O Port<br>Interrup<br>Memory<br><b>opter 5</b><br>Starting<br>Navigat<br>Main M                                                       | Memory<br>Address Map<br>ot Controller (IRQ) Map<br>y Map<br><b>AMI BIOS Setup Utility</b><br>dution Keys                                                                                                    | 31<br>31<br>32<br>34<br>37<br>39<br>39<br>39<br>39<br>39<br>39 |
| <ul> <li>4.2</li> <li>4.3</li> <li>4.4</li> <li>4.5</li> <li>4.6</li> <li>Cha</li> <li>5.1</li> <li>5.2</li> <li>5.3</li> <li>5.4</li> </ul>                                  | BIOS<br>System<br>I/O Port<br>Interrup<br>Memory<br><b>opter 5</b><br>Starting<br>Navigat<br>Main Ma<br>Advance                                           | Memory<br>Address Map<br>ot Controller (IRQ) Map<br>y Map<br><b>AMI BIOS Setup Utility</b><br>Junction Keys<br>enu                                                                                                    |                                                                |
| 4.2<br>4.3<br>4.4<br>4.5<br>4.6<br><b>Cha</b><br>5.1<br>5.2<br>5.3<br>5.4<br>5.5                                                                                              | BIOS<br>System<br>I/O Port<br>Interrup<br>Memory<br>Starting<br>Navigat<br>Main Me<br>Advanc<br>Chipset                                                   | Memory<br>Address Map<br>ot Controller (IRQ) Map<br>Map<br>Map<br><b>AMI BIOS Setup Utility</b>                                                                                                    |                                                                |
| <ul> <li>4.2</li> <li>4.3</li> <li>4.4</li> <li>4.5</li> <li>4.6</li> <li><b>Cha</b></li> <li>5.1</li> <li>5.2</li> <li>5.3</li> <li>5.4</li> <li>5.5</li> <li>5.6</li> </ul> | BIOS<br>System<br>I/O Port<br>Interrup<br>Memory<br><b>opter 5</b><br>Starting<br>Navigat<br>Main Me<br>Advanc<br>Chipset<br>Boot Me                      | Memory<br>Address Map<br>ot Controller (IRQ) Map<br>y Map<br><b>AMI BIOS Setup Utility</b><br>denu<br>enu<br>tion Keys<br>enu<br>t Menu<br>enu                                                                                                    |                                                                |
| 4.2<br>4.3<br>4.4<br>4.5<br>4.6<br><b>Cha</b><br>5.1<br>5.2<br>5.3<br>5.4<br>5.5<br>5.6<br>5.7                                                                                | BIOS<br>System<br>I/O Port<br>Interrup<br>Memory<br><b>pter 5</b><br>Starting<br>Navigat<br>Main Me<br>Advanc<br>Chipset<br>Boot Me<br>Securit            | Memory<br>Address Map<br>ot Controller (IRQ) Map<br>y Map<br><b>AMI BIOS Setup Utility</b><br>during the setup setup se |                                                                |
| 4.2<br>4.3<br>4.4<br>4.5<br>4.6<br><b>Cha</b><br>5.1<br>5.2<br>5.3<br>5.4<br>5.5<br>5.6<br>5.7<br>5.8                                                                         | BIOS<br>System<br>I/O Port<br>Interrup<br>Memory<br><b>pter 5</b><br>Starting<br>Navigat<br>Main Me<br>Advanc<br>Chipset<br>Boot Me<br>Security<br>Save & | Memory<br>Address Map<br>ot Controller (IRQ) Map<br>y Map<br><b>AMI BIOS Setup Utility</b><br>during the setup setup s  |                                                                |

# **Chapter 1** Introduction

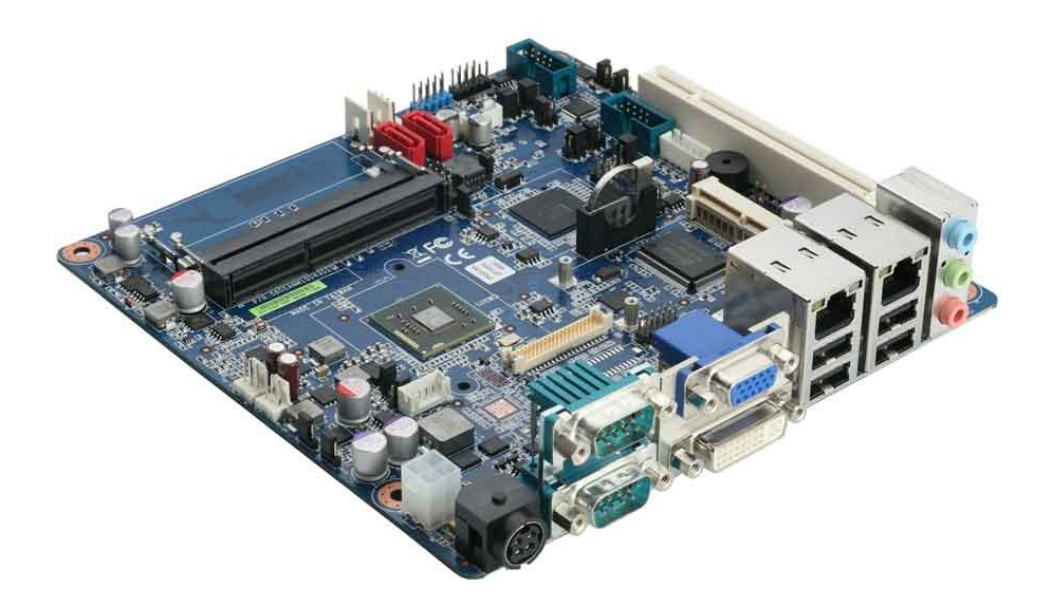

The MANO831 is designed to unleash the power of the new  $Intel^{^{(\! R)}}$  Atom<sup>TM</sup> processor D2550 which supports the new revolutionary two–chip layout. The  $Intel^{^{(\! R)}}$  Cedarview processor also provides additional flexibility and upgradeability with two slots of single channel DDR3 memory at 1066 MHz supporting up to 4GB maximum. With breakthrough low-power silicon, MANO831 can be used with a passive thermal solution based on the recommended boundary conditions.

MANO831 represents a fundamental shift in system design-small, yet powerful enough to enable a big internet experience for all audiences.

#### 1.1 **Features**

- Intel<sup>®</sup> Atom<sup>™</sup> D2550 .
- 2 DDR3 1066/800MHz up to 4GB
- 7 USB 3.0 supported •
- 2 SATA 2.0 supported CompactFlash<sup>TM</sup> supported

## 1.2 Specifications

- CPU
  - Intel<sup>®</sup> Atom<sup>™</sup> D2550 1.86GHz dual-core processor.
- System Chipset
  - Intel<sup>®</sup> NM10.
- BIOS
  - AMI 16Mb SPI ROM.
- System Memory
  - D2550: Two 204-pin SO-DIMM sockets support up to 4GB single channel DDR3 1066/800MHz SDRAM.
- Onboard Multi I/O
  - Controller: Winbond 83627DHG.
  - Serial ports: Two RS-232 ports with 5V/12V power and two RS-232/422/485 with 5V/12V power.
  - One PS/2 keyboard/mouse.
- Serial ATA
  - Two SATA 2.0 ports (3Gb/s performance).
- USB Interface
  - Seven USB 2.0 ports.
- Display
  - One DVI
  - One VGA
  - Two LVDS.
- Ethernet
  - Two Realtek RTL8111E Gigabit LAN.
- Audio
  - HD audio compliant (with MIC-in/line-out/line-in and front audio header) via Realtek ALC892.
- Expansion Interface
  - One PCI slot.
  - One PCI-Express Mini Card.
  - One CompactFlash<sup>™</sup> socket.
- Hardware Monitoring
  - Monitoring temperature, voltage and cooling fan status. Auto throttling control when CPU overheats.
- Watchdog Timer
  - 1~255 seconds; up to 256 levels.
- Power Management
  - ACPI (Advanced Configuration and Power Interface).

- Form Factor
  - Mini ITX form factor.

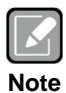

All specifications and images are subject to change without notice.

## 1.3 Utilities Supported

- Chipset driver
- Ethernet driver
- Graphics driver
- Audio driver
- TPM driver
- ME driver
- RAID driver
- USB3.0 driver

## 1.4 Block Diagram

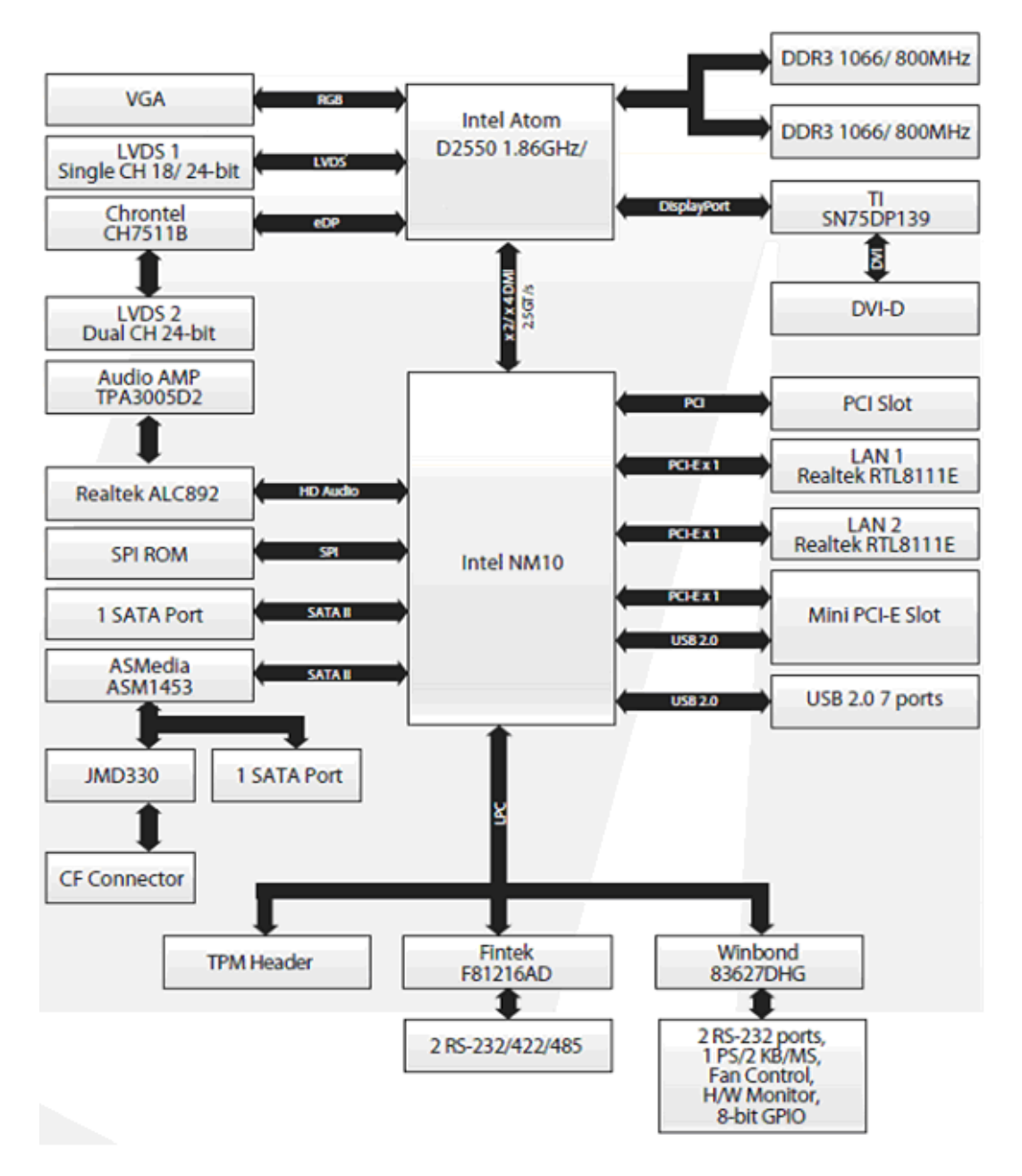

# Chapter 2 Board and Pin Assignments

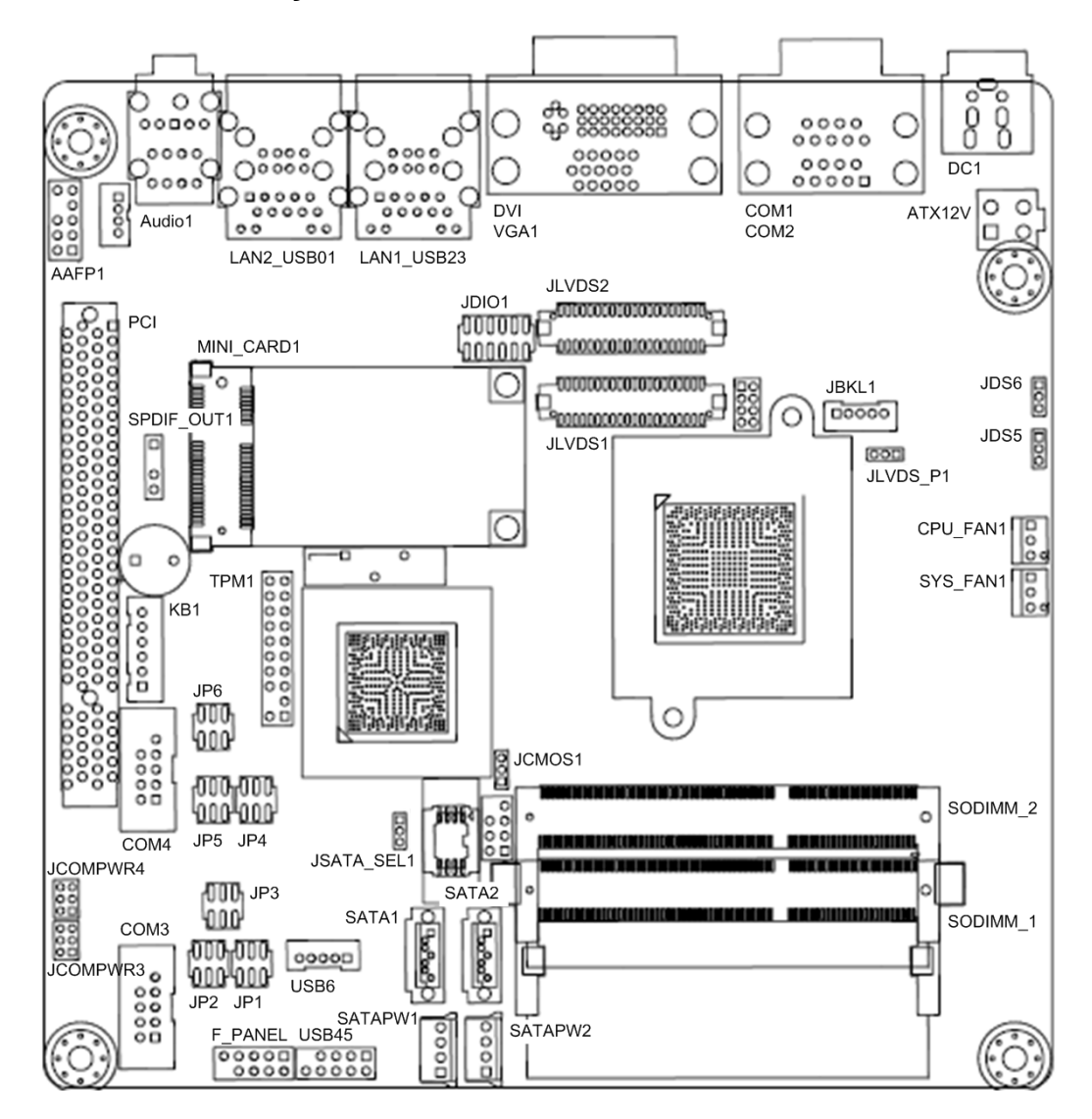

## 2.1 Board Layout

Top View

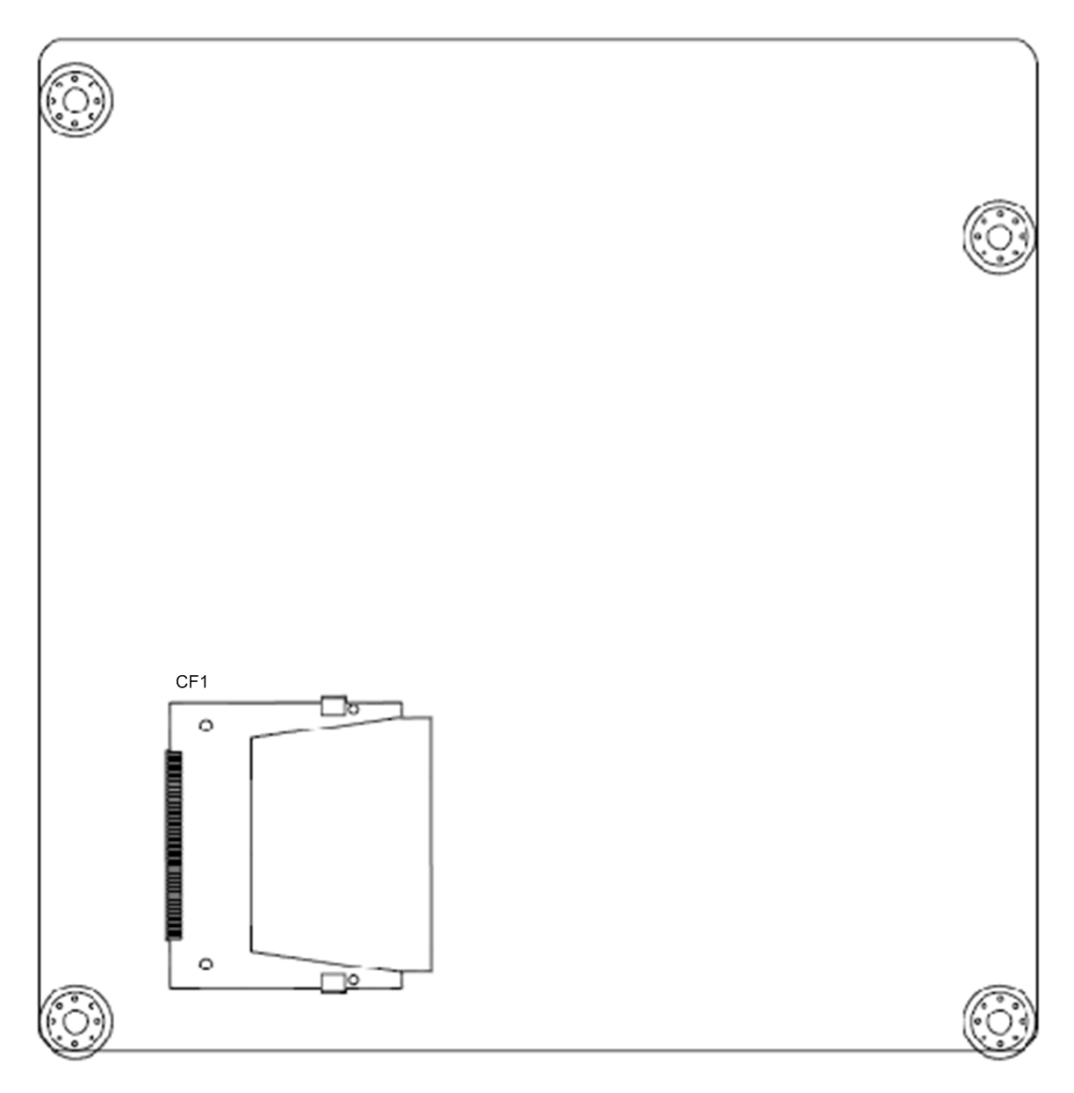

**Bottom View** 

## 2.2 Jumper Settings

Jumper is a small component consisting of jumper clip and jumper pins. Install jumper clip on 2 jumper pins to close. And remove jumper clip from 2 jumper pins to open. The following illustration shows how to set up jumper.

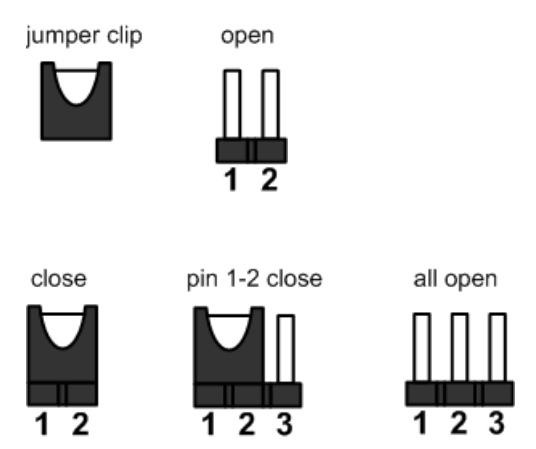

Before applying power to MANO831 Series, please make sure all of the jumpers are in factory default position. Below you can find a summary table and onboard default settings.

| Jumper     | Description                                                          | Setting        |
|------------|----------------------------------------------------------------------|----------------|
| JCMOS1     | Clear CMOS<br>Default: Normal Operation                              | 1-2 close      |
| JP1        |                                                                      | 1-3, 2-4 close |
| JP2        | COM3 RS-232/422/485 Mode Setting<br>Default: RS-232 Mode             | 1-3, 2-4 close |
| JP3        |                                                                      | 1-2 close      |
| JP4        |                                                                      | 1-3, 2-4 close |
| JP5        | COM4 RS-232/422/485 Mode Setting<br>Default: RS-232 Mode             | 1-2 close      |
| JP6        |                                                                      | 1-3, 2-4 close |
| JCOMPWR3   | COM3 RI/+5V/+12V Selection<br>Default: RI                            | 3-4 close      |
| JCOMPWR4   | COM4 RI/+5V/+12V Selection<br>Default: RI                            | 3-4 close      |
| JLVDS_P1   | LVDS Backlight Power Selection<br>Default: +3.3V                     | 2-3 close      |
| JDS6       | AT/ATX Power Mode Selection<br>Default: ATX Mode                     | 2-3 close      |
| JSATA_SEL1 | SATA Port 2 Function Selection<br>Default: SATA HDD                  | 2-3 close      |
| JDS5       | System Deep S5 Power Saving Control<br>Default: Normal ACPI S5 State | 2-3 close      |

## 2.2.1 Clear CMOS (JCMOS1)

This jumper allows you to clear the Real Time Clock (RTC) RAM in CMOS. You can clear the CMOS memory of date, time, and system setup parameters by erasing the CMOS RTC RAM data. The onboard button cell battery powers the RAM data in CMOS, which includes system setup information such as system passwords.

To erase the RTC RAM:

- 1. Turn OFF the computer and unplug the power cord.
- 2. Remove the onboard battery.
- 3. Move the jumper cap from pins 1-2 (default) to pins 2-3. Keep the cap on pins 2-3 for about 5~10 seconds, then move the cap back to pins 1-2.
- 4. Re-install the battery.
- 5. Plug the power cord and turn ON the computer.
- 6. Hold down the <Del> key during the boot process and enter BIOS setup to re-enter data.

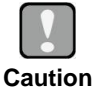

Except when clearing the RTC RAM, never remove the cap on this jumper default position. Removing the cap will cause system boot failure!

| Function                   | Setting   | 3 |
|----------------------------|-----------|---|
| Normal operation (Default) | 1-2 close | 2 |
| Clear CMOS                 | 2-3 close | 1 |

## 2.2.2 COM3 RS-232/422/485 Mode Setting (JP1, JP2, JP3)

This jumper allows you to select the operation mode of COM port 3.

| Function                 | Setting                                                   |
|--------------------------|-----------------------------------------------------------|
| RS-232 mode<br>(Default) | JP1 1-3, 2-4 close<br>JP2 1-3, 2-4 close<br>JP3 1-2 close |
| RS-422 mode              | JP1 3-5, 4-6 close<br>JP2 3-5, 4-6 close<br>JP3 3-4 close |
| RS-485 mode              | JP1 3-5, 4-6 close<br>JP2 3-5, 4-6 close<br>JP3 5-6 close |

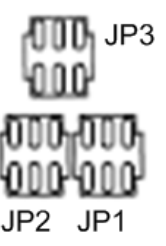

## 2.2.3 COM4 RS-232/422/485 Mode Setting (JP4, JP5, JP6)

| Function                 | Setting                                                   |  |
|--------------------------|-----------------------------------------------------------|--|
| RS-232 mode<br>(Default) | JP4 1-3, 2-4 close<br>JP5 1-2 close<br>JP6 1-3, 2-4 close |  |
| RS-422 mode              | JP4 3-5, 4-6 close<br>JP5 3-4 close<br>JP6 3-5, 4-6 close |  |
| RS-485 mode              | JP4 3-5, 4-6 close<br>JP5 5-6 close<br>JP6 3-5, 4-6 close |  |

This jumper allows you to select the operation mode of COM port 4.

# 000-000 000-000 JP5 JP4

JP6

## 2.2.4 COM3 RI/+5V/+12V Selection (JCOMPWR3)

This jumper allows you to select the power mode of COM port 3.

| Function     | Setting   |
|--------------|-----------|
| +12V         | 1-2 close |
| RI (Default) | 3-4 close |
| +5V          | 5-6 close |

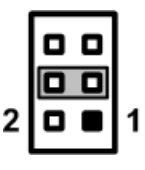

## 2.2.5 COM4 RI/+5V/+12V Selection (JCOMPWR4)

This jumper allows you to select the power mode of COM port 4.

| Function     | Setting   |
|--------------|-----------|
| +12V         | 1-2 close |
| RI (Default) | 3-4 close |
| +5V          | 5-6 close |

|   | 0 |   |
|---|---|---|
|   |   |   |
| 2 |   | 1 |
|   | _ |   |

## 2.2.6 LVDS Backlight Power Selection (JLVDS\_P1)

This jumper allows you to select LVDS backlight power.

| Function        | Setting   |
|-----------------|-----------|
| +5V             | 1-2 close |
| +3.3V (Default) | 2-3 close |

| 1 | 2 | 3 |
|---|---|---|

## 2.2.7 AT/ATX Power Mode Selection (JDS6)

This jumper allows you to select AT mode or ATX mode.

| Function           | Setting   |       |
|--------------------|-----------|-------|
| AT mode            | 1-2 close |       |
| ATX mode (Default) | 2-3 close | 1 2 3 |

## 2.2.8 SATA Port 2 Function Selection (JSATA\_SEL1)

| Function           | Setting   |       |
|--------------------|-----------|-------|
| CF                 | 1-2 close |       |
| SATA HDD (Default) | 2-3 close | 1 2 3 |

## 2.2.9 System Deep S5 Power Saving Control (JDS5)

| Function                       | Setting   |
|--------------------------------|-----------|
| Deep S5 state                  | 1-2 close |
| Normal ACPI S5 state (Default) | 2-3 close |

## 2.3 Connectors

Signals go to other parts of the system through connectors. Loose or improper connection might cause problems, please make sure all connectors are properly and firmly connected. Here is a summary table which shows all connectors on the hardware.

| Connector        | Description                      |
|------------------|----------------------------------|
| COM1, COM2       | COM1 and COM2 Connector          |
| VGA1             | VGA Port                         |
| DC1              | 12V DC IN                        |
| DVI              | DVI–D Port                       |
| LAN1_USB23       | LAN1 and USB 2.0 Connector       |
| LAN2_USB01       | LAN2 and USB 2.0 Connector       |
| Audio1           | Audio Jack                       |
| SODIMM_1         | 204-pin DDR3 SO-DIMM Slot 1      |
| SODIMM_2         | 204-pin DDR3 SO-DIMM Slot 2      |
| PCI              | PCI Slot                         |
| MINI-CARD1       | PCI-Express Mini Card Connector  |
| CF1              | CompactFlash <sup>™</sup> Socket |
| CPU_FAN1         | CPU Fan Connector                |
| SYS_FAN1         | System Fan Connector             |
| F_PANEL          | Front Panel Connector            |
| ATX12V           | ATX Power Connector              |
| COM3, COM4       | Serial Connectors                |
| AAFP1            | Internal Audio Connector         |
| SPDIF_OUT1       | Digital Audio Connector          |
| TPM1             | TPM Connector                    |
| SATA1, SATA2     | Serial ATA Connectors            |
| USB45, USB6      | USB Connectors                   |
| KB1              | Keyboard/Mouse Connector         |
| JLVDS1, JLVDS2   | LVDS Connectors                  |
| JBKL1            | LVDS Backlight Connector         |
| JDIO1            | GPIO Connector                   |
| SATAPW1, SATAPW2 | Serial ATA Power Connectors      |

## 2.3.1 Rear Panel Connectors

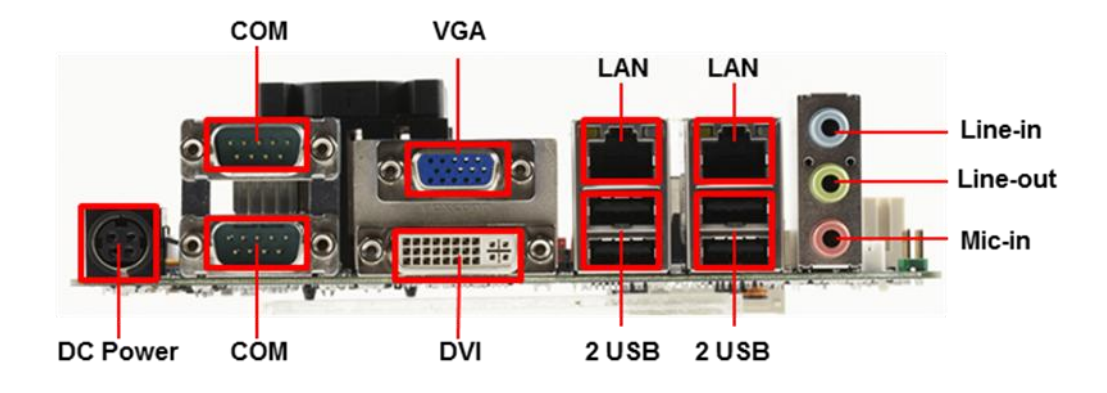

## 2.3.2 FAN Connectors (CPU\_FAN1 and SYS\_FAN1)

The fan connectors support cooling fans of 280mA (3.36 W max.) at 4800rpm or a total of 1A (12W max.) at +12V. Connect the fan cables to the fan connectors on the motherboard, making sure that the black wire of each cable matches the ground pin of the connector.

CPU fan interface is available through CPU\_FAN1, see table below.

| Pin | Signal  |  |
|-----|---------|--|
| 1   | GND     |  |
| 2   | +12VPWM |  |
| 3   | Sensor  |  |

System fan interface is available through SYS\_FAN1, see table below.

| Pin | Signal  |
|-----|---------|
| 1   | GND     |
| 2   | +12VPWM |
| 3   | Sensor  |

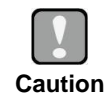

Do not forget to connect the fan cables to the fan connectors. Insufficient air flow inside the system may damage the motherboard components. These are not jumpers! DO NOT place jumper caps on the fan connectors.

## 2.3.3 Front Panel Connector (F\_PANEL)

This connector is for a chassis-mounted front panel I/O module that supports power on/reset switch and HDD/power LED indicate.

| Pin | Signal    |
|-----|-----------|
| 1   | HDD_LED+  |
| 2   | SUPLED    |
| 3   | SATA_LED# |
| 4   | GND       |
| 5   | GND       |
| 6   | PANSWIN#  |
| 7   | SRST#     |
| 8   | GND       |
| 9   | NC        |

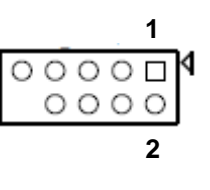

#### ATX Power Button/Soft-off Button (Pin 6-8 PWRBT)

This 2-pin connector is for the system power button. Pressing the power button turns the system on or puts the system in sleep or soft-off mode depending on the BIOS settings. Pressing the power switch and holding it for more than four seconds while the system is ON turns the system OFF.

#### Reset Button (Pin 5-7 SYS\_RST)

This 2-pin connector is for the chassis-mounted reset button for system reboot without turning off the system power.

#### Power LED (Pin 2-4 PWRLED)

This 2-pin connector is for the system power LED. Connect the chassis power LED cable to this connector. The system power LED lights up when you turn on the system power, and blinks when the system is in sleep mode.

#### Hard Disk Drive Activity LED (Pin 1-3 HDLED)

This 2-pin connector is for the HDD Activity LED. Connect the HDD Activity LED cable to this connector. The IDE LED lights up or flashes when data is read from or written to the HDD.

## 2.3.4 ATX Power Connector (ATX12V)

This connector is for ATX power supply plug. The power supply plug is designed to fit this connector in only one orientation. Find the proper orientation and push down firmly until the connector completely fit.

| Pin | Signal | Pin | Signal |  |
|-----|--------|-----|--------|--|
| 1   | GND    | 3   | +12V   |  |
| 2   | GND    | 4   | +12V   |  |

Note

- Use of a PSU with a higher power output is recommended when configuring a system with more power-consuming devices. The system may become unstable or may not boot up if the power is inadequate.
- Make sure that your power supply unit (PSU) can provide at least the minimum power required by your system.

þ

## 2.3.5 Serial Connectors (COM3 and COM4)

These connectors are for serial (COM) ports. Connect the serial port module cable to this connector, then install the module to a slot opening at the back of the system chassis.

| Pin | Signal |
|-----|--------|
| 1   | DDCD2# |
| 2   | RRXD2  |
| 3   | TTXD2  |
| 4   | DDTR2# |
| 5   | GND    |
| 6   | DDSR2# |
| 7   | RRTS2# |
| 8   | CCTS2# |
| 9   | RRI2   |

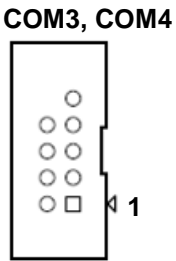

## 2.3.6 Internal Audio Connector (AAFP1)

This connector is for a chassis-mounted front panel audio I/O module that supports either HD Audio or legacy AC '97 (optional) audio standard. Connect one end of the front panel audio I/O module cable to this connector.

| Pin | Signal     |  |
|-----|------------|--|
| 1   | MIC2_L     |  |
| 2   | GND        |  |
| 3   | MIC2_R     |  |
| 4   | PRESENSE   |  |
| 5   | LIN2_R     |  |
| 6   | SENSE1_RTN |  |
| 7   | SENSE_B    |  |
| 8   | NC         |  |
| 9   | LIN2_L     |  |
| 10  | SENSE2_RTN |  |

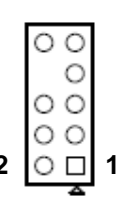

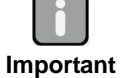

For motherboards with the optional HD Audio feature, we recommend that you connect a high-definition front panel audio module to this connector to avail of the motherboard's high definition audio capability.

## 2.3.7 Digital Audio Connector (SPDIF\_OUT1)

This connector is for the S/PDIF audio module to allow digital sound output. Connect one end of the S/PDIF audio cable to this connector and the other end to the S/PDIF module.

| Pin | Signal  |
|-----|---------|
| 1   | +5V     |
| 2   | NA      |
| 3   | SPDIF_O |
| 4   | GND     |

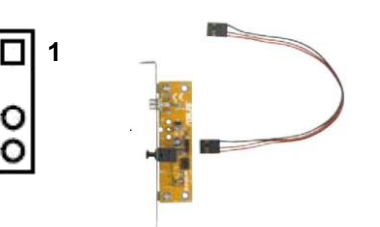

## 2.3.8 TPM Connector (TPM1)

This connector is for support TPM.

| Pin | Signal  | Pin | Signal   |          |
|-----|---------|-----|----------|----------|
| 1   | CK_33M  | 2   | GND      | 00       |
| 3   | LFRAME# | 4   | NA       |          |
| 5   | PLTRST# | 6   | SMB_DATA | ŏŏ       |
| 7   | LAD3    | 8   | LAD2     | 00       |
| 9   | 3V      | 10  | LAD1     |          |
| 11  | LAD0    | 12  | GND      | ŏŏ       |
| 13  | NC      | 14  | NC       |          |
| 15  | 3VSB    | 16  | SERIRQ   | 2 [01] 1 |
| 17  | GND     | 18  | CLKRUN#  |          |
| 19  | LPCPD#  | 20  | SMB_CLK  |          |

## 2.3.9 Serial ATA Connectors (SATA1 and SATA2)

These connectors support SATA 2.0 and are for hard disk drives.

| Pin | Signal    |
|-----|-----------|
| 1   | GND       |
| 2   | SATA_TXP2 |
| 3   | SATA_TXN2 |
| 4   | GND       |
| 5   | SATA_RXN2 |
| 6   | SATA_RXP2 |
| 7   | GND       |

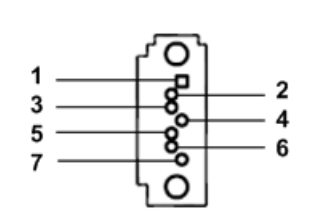

## 2.3.10 USB Connectors (USB45 and USB6)

These connectors are for USB 2.0 ports. Connect the optional USB module cable to any of these connectors, then install the module to a slot opening at the back of the system chassis. These USB connectors comply with USB 2.0 specification that supports up to 480 Mbps connection speed.

| Pin | Signal   | Pin | Signal   |
|-----|----------|-----|----------|
| 1   | USB+5V   | 2   | USB+5V   |
| 3   | USB_P4_N | 4   | USB_P5_N |
| 5   | USB_P4_P | 6   | USB_P5_P |
| 7   | GND      | 8   | GND      |
| 9   | NC       |     |          |

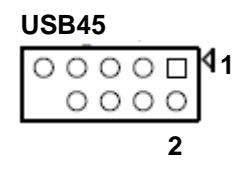

| Signal   |  |
|----------|--|
| +5V      |  |
| USB_P6_N |  |
| USB_P6_P |  |
| GND      |  |
| NC       |  |
|          |  |

| USB6  |   |
|-------|---|
| 00000 | 1 |

| <u> </u> |  |  |
|----------|--|--|
| Caution  |  |  |

Never connect a 1394 cable to the USB connectors. Doing so will damage the motherboard!

## 2.3.11 Keyboard/Mouse Connector (KB1)

This connector is for PS/2 keyboard and mouse.

| Pin | Signal         |  |
|-----|----------------|--|
| 1   | Keyboard Clock |  |
| 2   | Keyboard Data  |  |
| 3   | Mouse Data     |  |
| 4   | GND            |  |
| 5   | +5V STBY       |  |
| 6   | Mouse Clock    |  |

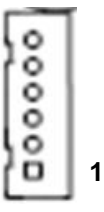

## 2.3.12 LVDS Connectors (JLVDS1 and JLVDS2)

The JLVDS1 is for 18/24-bit single channel LVDS panel.

| Pin | Signal       | Pin | Signal        |
|-----|--------------|-----|---------------|
| 1   | +3.3V        | 2   | +5V           |
| 3   | +3.3V        | 4   | +5V           |
| 5   | LVDS DDC CLK | 6   | LVDS DDC DATA |
| 7   | GND          | 8   | GND           |
| 9   | LVDS_TX1_P   | 10  | LVDS_TX0_P    |
| 11  | LVDS_TX1_N   | 12  | LVDS_TX0_N    |
| 13  | GND          | 14  | GND           |
| 15  | LVDS_TX3_P   | 16  | LVDS_TX2_P    |
| 17  | LVDS_TX3_N   | 18  | LVDS_TX2_N    |
| 19  | GND          | 20  | GND           |
| 21  | NC           | 22  | NC            |
| 23  | NC           | 24  | NC            |
| 25  | GND          | 26  | GND           |
| 27  | NC           | 28  | NC            |
| 29  | NC           | 30  | NC            |
| 31  | GND          | 32  | GND           |
| 33  | NC           | 34  | LVDS_CLK_P    |
| 35  | NC           | 36  | LVDS_CLK_N    |
| 37  | GND          | 38  | GND           |
| 39  | +12V         | 40  | +12V          |

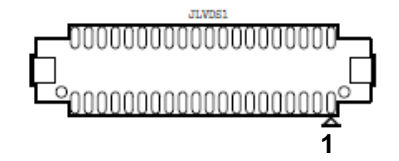

The JLVDS2 is for 18/24-bit dual channel LVDS panel.

| Pin | Signal        | Pin | Signal         |
|-----|---------------|-----|----------------|
| 1   | +3.3V         | 2   | +5V            |
| 3   | +3.3V         | 4   | +5V            |
| 5   | LVDS2 DDC CLK | 6   | LVDS2 DDC DATA |
| 7   | GND           | 8   | GND            |
| 9   | LVDS0_TX1_P   | 10  | LVDS0_TX0_P    |
| 11  | LVDS0_TX1_N   | 12  | LVDS0_TX0_N    |
| 13  | GND           | 14  | GND            |
| 15  | LVDS0_TX3_P   | 16  | LVDS0_TX2_P    |
| 17  | LVDS0_TX3_N   | 18  | LVDS0_TX2_N    |
| 19  | GND           | 20  | GND            |
| 21  | LVDS1_TX1_P   | 22  | LVDS1_TX0_P    |
| 23  | LVDS1_TX1_N   | 24  | LVDS1_TX0_N    |
| 25  | GND           | 26  | GND            |
| 27  | LVDS1_TX3_P   | 28  | LVDS1_TX2_P    |
| 29  | LVDS1_TX3_N   | 30  | LVDS1_TX2_N    |
| 31  | GND           | 32  | GND            |
| 33  | LVDS1_CLK_P   | 34  | LVDS0_CLK_P    |
| 35  | LVDS1_CLK_N   | 36  | LVDS0_CLK_N    |
| 37  | GND           | 38  | GND            |
| 39  | +12V          | 40  | +12V           |

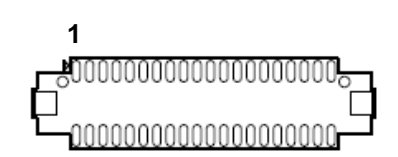

## 2.3.13 LVDS Backlight Connector (JBKL1)

The connector is for the control of internal LVDS brightness.

| Pin | Signal           |
|-----|------------------|
| 1   | +12V             |
| 2   | GND              |
| 3   | Backlight Enable |
| 4   | Backlight Ctrl   |
| 5   | +5V              |

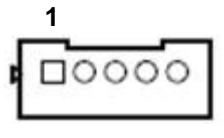

## 2.3.14 GPIO Connector (JDIO1)

This connector is for GPIO function.

| Pin | Signal      | Pin | Signal     |
|-----|-------------|-----|------------|
| 1   | SIO_GPIO0   | 2   | SIO_GPIO4  |
| 3   | SIO_GPIO1   | 4   | SIO_GPIO5  |
| 5   | SIO_GPIO2   | 6   | SIO_GPIO6  |
| 7   | SIO_GPIO3   | 8   | SIO_GPIO7  |
| 9   | SMBUS CLOCK | 10  | SMBUS DATA |
| 11  | GND         | 12  | +5V STBY   |

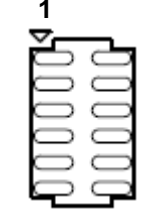

## 2.3.15 Serial ATA Power Connectors (SATAPW1 and SATAPW2)

These connectors provide 5V/12V power for Serial ATA hard disk drives.

| Pin | Signal |
|-----|--------|
| 1   | +12V   |
| 2   | GND    |
| 3   | GND    |
| 4   | +5V    |

### SATAPW1, SATAPW2

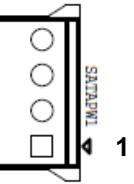

This page is intentionally left blank.

# Chapter 3 Hardware Installation

Take note of the following precautions before you install motherboard components or change any motherboard settings.

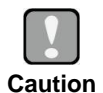

- Unplug the power cord from the wall socket before touching any component.
- Use a grounded wrist strap or touch a safely grounded object or a metal object, such as the power supply case, before handling components to avoid damaging them due to static electricity.
- Hold components by the edges to avoid touching the ICs on them.
- Whenever you uninstall any component, place it on a grounded anti-static pad or in the bag that came with the component.
- Before you install or remove any component, ensure that the ATX power supply is switched off or the power cord is detached from the power supply. Failure to do so may cause severe damage to the motherboard, peripherals, and/or components.

#### 3.1 **Motherboard Overview**

Before you install the motherboard, study the configuration of your chassis to ensure that the motherboard fits into it. Refer to the chassis documentation before installing the motherboard.

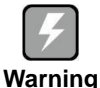

Make sure to unplug the power cord before installing or removing the motherboard. Failure to do so can cause you physical injury and damage motherboard components.

#### 3.1.1 **Placement Direction**

When installing the motherboard, make sure that you place it into the chassis in the correct orientation. The edge with external ports goes to the rear part of the chassis as indicated in the image below.

#### 3.1.2 Screw Holes

Place four (4) screws into the holes indicated by circles to secure the motherboard to the chassis.

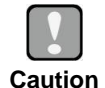

Do not over tighten the screws! Doing so can damage the motherboard.

Caution

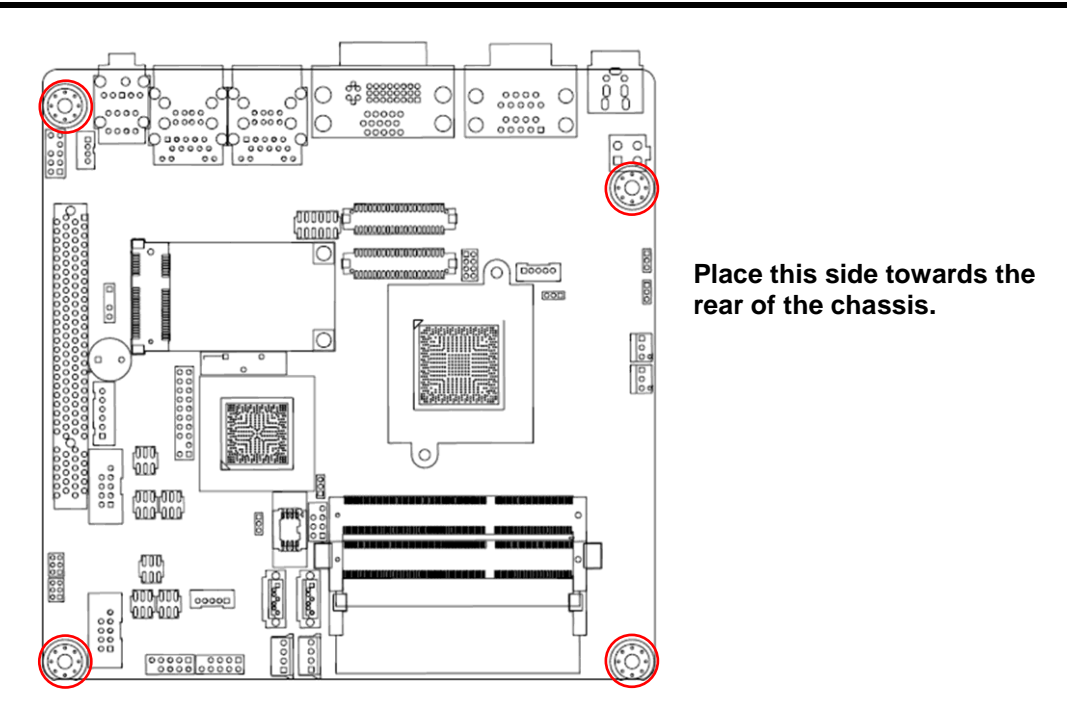

## 3.2 Central Processing Unit (CPU)

The motherboard comes with onboard Intel<sup>®</sup> Atom<sup>™</sup> D2550 processor.

## 3.2.1 CPU Location

Locate the CPU on the motherboard.

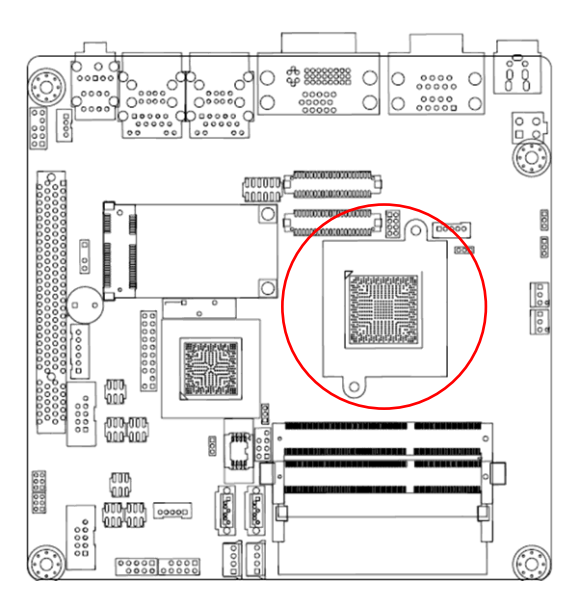

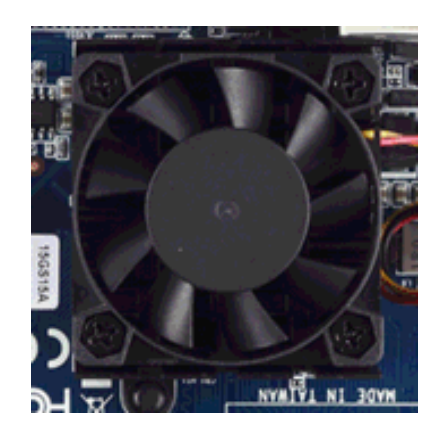

## 3.2.2 The CPU Heatsink and Fan

Intel<sup>®</sup> Atom<sup>™</sup> processor requires a specially designed heatsink and fan assembly to ensure optimum thermal condition and performance.

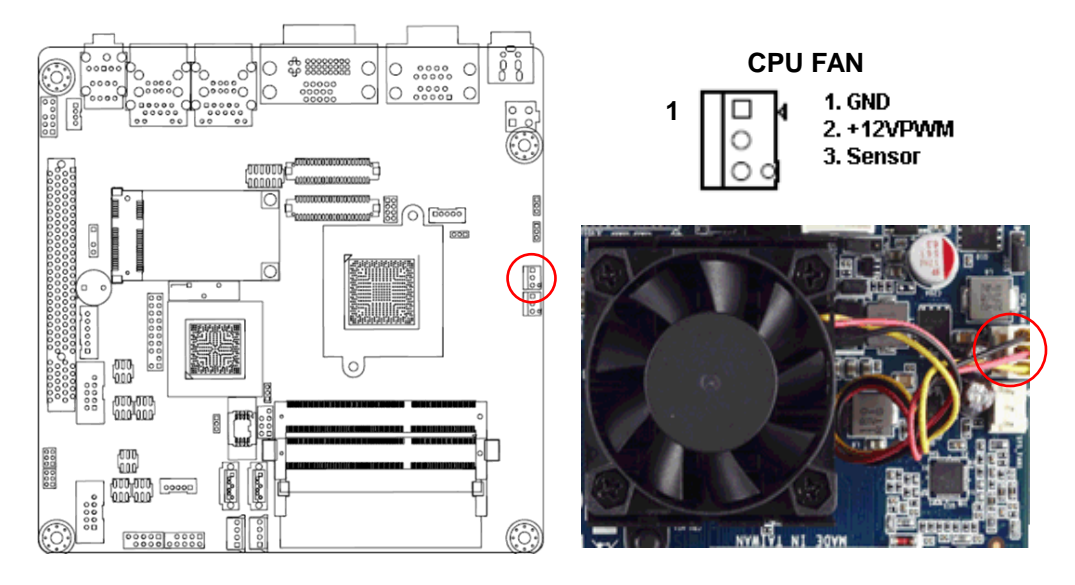

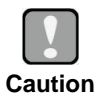

Do not forget to connect the fan cables to the fan connectors. Insufficient air flow inside the system may damage the motherboard components. These are not jumpers! DO NOT place jumper caps on the fan connectors.

## 3.3 System Memory

### 3.3.1 Overview

The motherboard comes with two 204-pin Double Data Rate 3 (DDR3) Small Outline Dual Inline Memory Modules (SO-DIMM) sockets.

A DDR3 module has the same physical dimensions as a DDR SO-DIMM but has a 204-pin footprint compared to the 204-pin DDR2 DIMM. DDR3 SO-DIMM is notched differently to prevent installation on a DDR2 SO-DIMM socket. The following figure illustrates the location of the sockets:

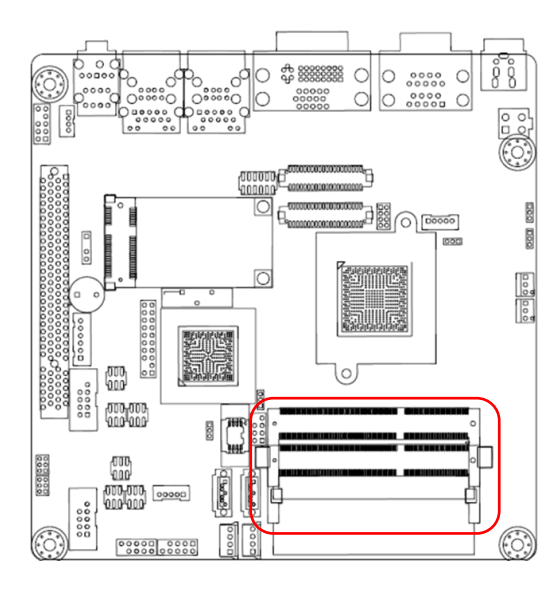

| Channel        | Socket   |  |
|----------------|----------|--|
| Single Channel | SODIMM_1 |  |
| Single Channel | SODIMM_2 |  |

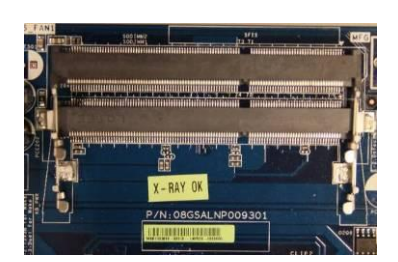

204-pin DDR3 SO-DIMM sockets

#### 3.3.2 **Memory Configurations**

You may install 1GB and 2GB unbuffered non-ECC DDR3 SO-DIMMs into the SO-DIMM sockets using the memory configurations in this section.

> IF you installed two 2GB memory modules, the system may detect less than 3GB of total memory because of address space allocation for other critical functions. This limitation applies to Windows XP 32-bit version operating system since it does not support PAE (Physical Address Extension) mode.

IF you install Windows XP 32-bit version operating system, we . recommend that you install less than 3GB of total memory.

#### 3.3.3 Installing a SO-DIMM

1. Align a SO-DIMM on the socket such that the notch on the SO-DIMM matches the break on the socket.

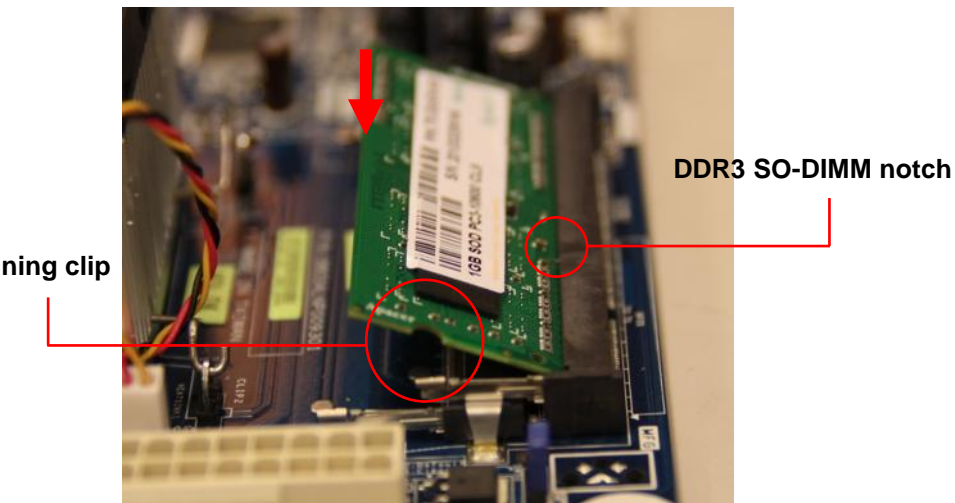

**Retaining clip** 

Important

2. Firmly insert the SO-DIMM into the socket until the retaining clips snap back in place and the SO-DIMM is properly seated.

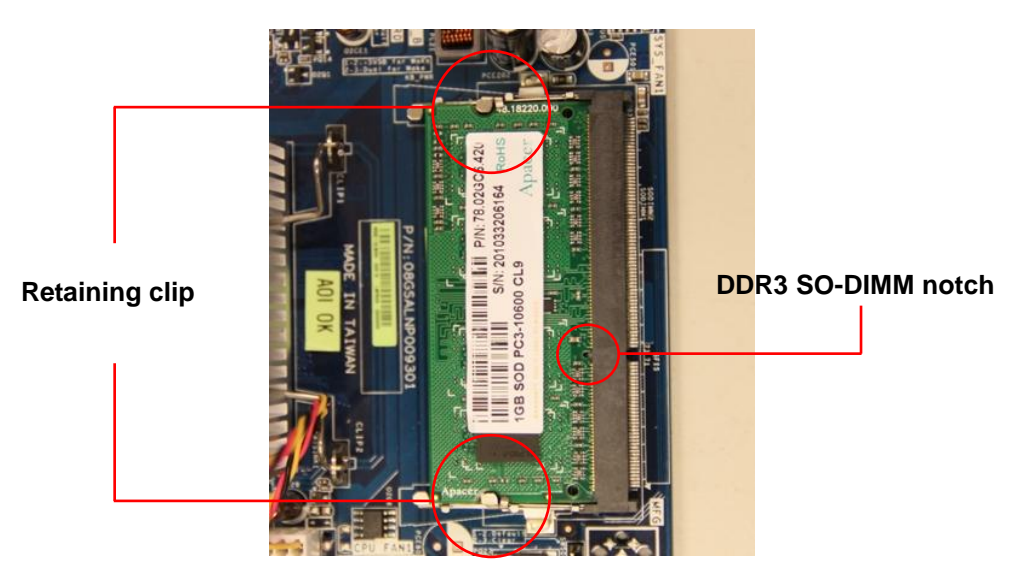

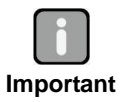

- A DDR3 SO-DIMM is keyed with a notch so that it fits in only one direction. DO NOT force a SO-DIMM into a socket to avoid damaging the SO-DIMM.
- The DDR3 SO-DIMM sockets do not support DDR2 SO-DIMMs. DO NOT install DDR2 SO-DIMM to the DDR3 SO-DIMM socket.

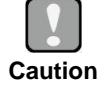

Make sure to unplug the power supply before adding or removing SO-DIMMs or other system components. Failure to do so may cause severe damage to both the motherboard and the components.

## 3.3.4 Removing a SO-DIMM

- 1. Simultaneously press the retaining clips downward to unlock the SO-DIMM.
- 2. Remove the SO-DIMM from the socket.

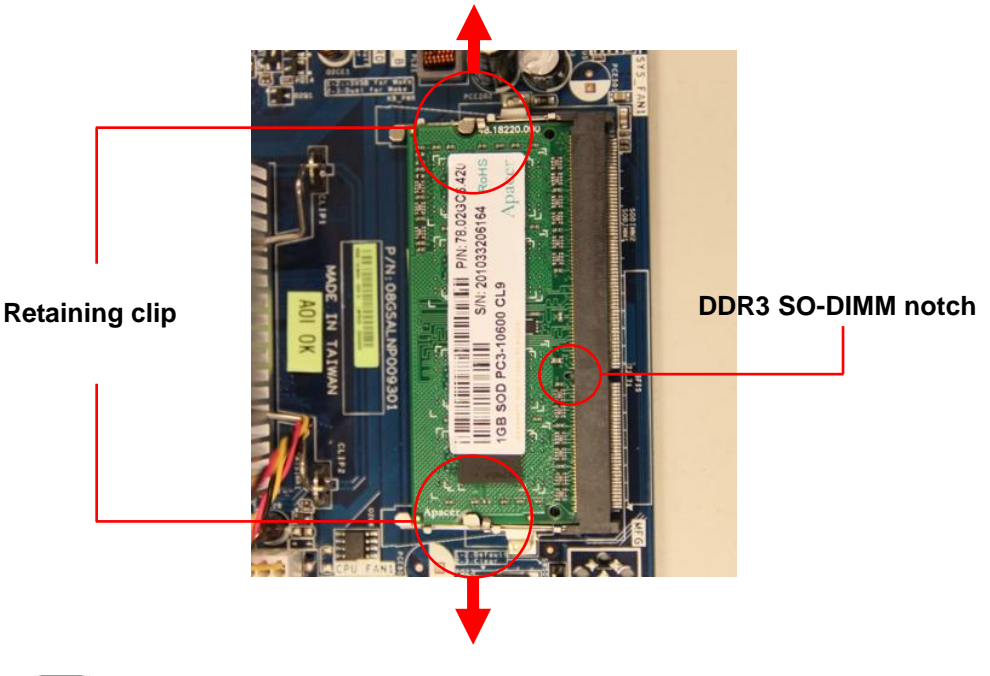

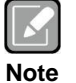

Support the SO-DIMM lightly with your fingers when pressing the retaining clips. The SO-DIMM might get damaged when it flips out with extra force.

## 3.4 Expansion Card

In the future, you may need to install expansion cards. The following sub-sections describe the slots and the expansion cards that they support.

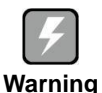

Make sure to unplug the power cord before adding or removing expansion cards. Failure to do so may cause you physical injury and damage motherboard components.

## 3.4.1 Installing an Expansion Card

- **1.** Before installing the expansion card, read the documentation that came with it and make the necessary hardware settings for the card.
- 2. Remove the system unit cover (if your motherboard is already installed in a chassis).
- **3.** Remove the bracket opposite the slot that you intend to use. Keep the screw for later use.
- **4.** Align the card connector with the slot and press firmly until the card is completely seated on the slot.
- 5. Secure the card to the chassis with the screw you removed earlier.
- 6. Replace the system cover.

## 3.4.2 Configuring an Expansion Card

After installing the expansion card, configure it by adjusting the software settings.

- 1. Turn on the system and change the necessary BIOS settings, if any. See Chapter 5 for information on BIOS setup.
- 2. Assign an IRQ to the card if needed.
- 3. Install the software drivers for the expansion card.

## 3.4.3 PCI Slot

This motherboard supports one PCI slot that complies with the PCI specifications. The following figure shows an IC card installed on the PCI slot.

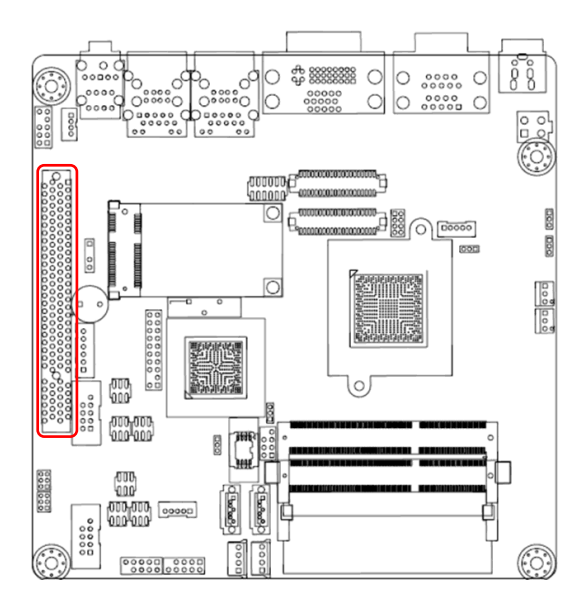

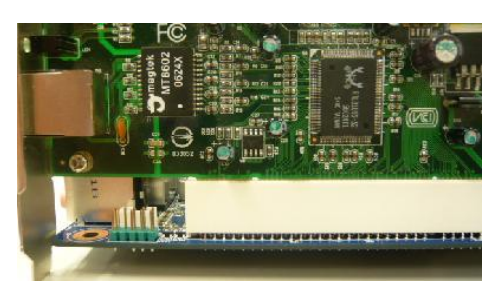

## 3.4.4 PCI-Express Mini Card Connector

This motherboard supports one PCI-Express Mini Card connector that complies with the PCI-Express Mini Card specifications. The following figure shows a capture card installed on this connector.

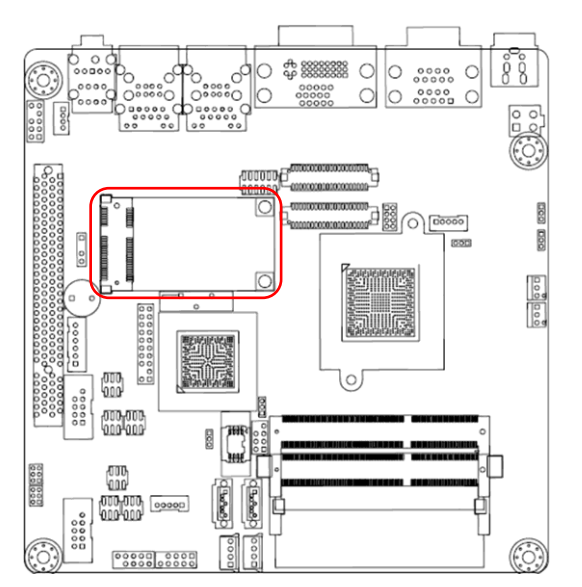

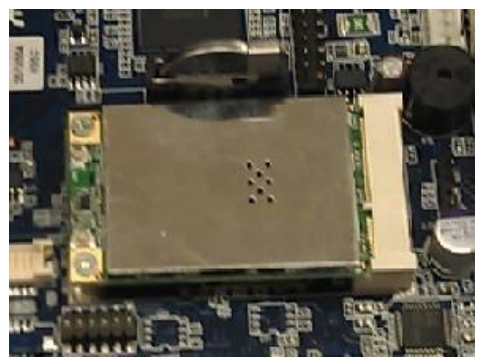

#### CompactFlash<sup>™</sup> Socket 3.4.5

This motherboard supports one CompactFlash<sup>™</sup> card socket and its location is on bottom side of the PCB. The following figure shows a CompactFlash<sup>™</sup> card installed on the CompactFlash<sup>™</sup> socket.

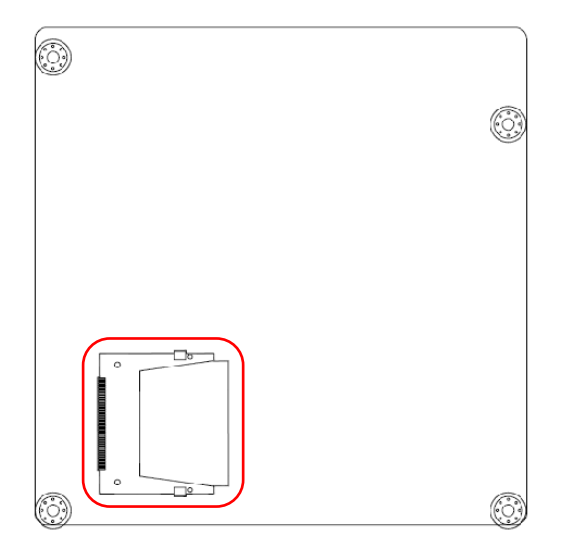

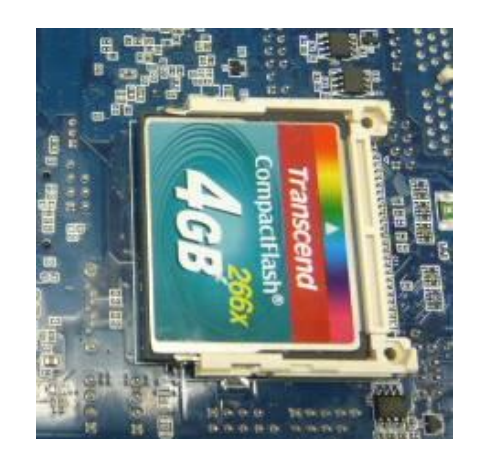

This page is intentionally left blank.

# Chapter 4 Hardware Description

## 4.1 Microprocessors

The MANO831 Series supports Intel<sup>®</sup> Atom<sup>™</sup> D2550 processors, which enable your system to operate under Windows<sup>®</sup> XP, Windows<sup>®</sup> 7 and Linux environments. The system performance depends on the microprocessor. Make sure all correct settings are arranged for your installed microprocessor to prevent the CPU from damages.

## 4.2 BIOS

The MANO831 Series uses AMI Plug and Play BIOS with a single 16Mbit SPI Flash.

## 4.3 System Memory

The MANO831 Series supports two 204-pin DDR3 SO-DIMM sockets for a maximum memory of 4GB DDR3 SDRAMs. The memory module comes in sizes of 1GB and 2GB.

## 4.4 I/O Port Address Map

The Intel<sup>®</sup> Atom<sup>™</sup> D2550 processors communicate via I/O ports. Total 1KB port addresses are available for assigning to other devices via I/O expansion cards.

| A Input/                                                                                                    | output (IO)         |                                   |
|----------------------------------------------------------------------------------------------------|---------------------|-----------------------------------|
| 00]                                                                                                    | 0000000 - 0000001F] | Direct memory access controller   |
|                                                                                                    | 0000000 - 00000CF7] | PCI bus                           |
|                                                                                                    | 0000010 - 0000001F] | Motherboard resources             |
|                                                                                                    | 0000020 - 00000021] | Programmable interrupt controller |
|                                                                                                    | 0000022 - 0000003F] | Motherboard resources             |
|                                                                                                    | 0000024 - 00000025] | Programmable interrupt controller |
|                                                                                                    | 0000028 - 00000029] | Programmable interrupt controller |
|                                                                                                    | 000002C - 0000002D] | Programmable interrupt controller |
|                                                                                                    | 000002E - 0000002F] | Motherboard resources             |
|                                                                                                    | 0000030 - 00000031] | Programmable interrupt controller |
|                                                                                                    | 0000034 - 00000035] | Programmable interrupt controller |
|                                                                                                    | 0000038 - 00000039] | Programmable interrupt controller |
|                                                                                                    | 000003C - 0000003D] | Programmable interrupt controller |
|                                                                                                    | 0000040 - 00000043] | System timer                      |
|                                                                                                    | 0000044 - 0000005F] | Motherboard resources             |
|                                                                                                    | 000004E - 0000004F] | Motherboard resources             |
|                                                                                                    | 0000050 - 00000053] | System timer                      |
|                                                                                                    | 0000060 - 00000060] | Standard PS/2 Keyboard            |
|                                                                                                    | 0000061 - 00000061] | Motherboard resources             |
|                                                                                                    | 0000062 - 00000063] | Motherboard resources             |
|                                                                                                    | 0000063 - 00000063] | Motherboard resources             |
| [00                                                                                                    | 0000064 - 00000064] | Standard PS/2 Keyboard            |
|                                                                                                    | 0000065 - 00000065] | Motherboard resources             |
|                                                                                                    | 0000065 - 0000006F] | Motherboard resources             |
| -1 <b>I</b> [00                                                                                                    | 0000067 - 00000067] | Motherboard resources             |
|                                                                                                    | 0000070 - 00000070] | Motherboard resources             |
|                                                                                                    | 0000070 - 00000077] | System CMOS/real time clock       |
|                                                                                                    | 0000072 - 0000007F] | Motherboard resources             |
|                                                                                                    | 0000080 - 00000080] | Motherboard resources             |
| -1 [00                                                                                                    | 0000080 - 00000080] | Motherboard resources             |
| 00]                                                                                                    | 0000081 - 00000091] | Direct memory access controller   |
|                                                                                                    | 000084 - 0000086]   | Motherboard resources             |
|                                                                                                    | 0000086 - 000000883 | Motherboard resources             |
|                                                                                                    | 000000 - 0000008EJ  | Motherboard resources             |
|                                                                                                    | 000090 - 000009F]   | Motherboard resources             |
| · [00                                                                                                    | 000092 - 0000092]   | Direct memory access controlles   |
| 100 International International Internationa | 0000000 - 0000009F] | Programmable interrupt controller |
|                                                                                                    | 10000A0 - 000000A1] | Motherboard recourses             |
| 100                                                                                                    | 00000A2 - 000000BFJ | wouleiboald resources             |

| [000000A4 - 000000A5] Programmable interrupt controller                                      |
|----------------------------------------------------------------------------------------------|
| [000000A8 - 000000A9] Programmable interrupt controller                                      |
| [000000AC - 000000AD] Programmable interrupt controller                                      |
| [000000B0 - 000000B1] Programmable interrupt controller                                      |
| [000000B2 - 000000B3] Motherboard resources                                                  |
| [000000B4 - 000000B5] Programmable interrupt controller                                      |
| [000000B8 - 000000B9] Programmable interrupt controller                                      |
| [000000BC - 000000BD] Programmable interrupt controller                                      |
| [000000C0 - 000000DF] Direct memory access controller                                        |
| [000000E0 - 000000EF] Motherboard resources                                                  |
|                                                                                              |
|                                                                                              |
|                                                                                              |
|                                                                                              |
|                                                                                              |
|                                                                                              |
|                                                                                              |
|                                                                                              |
|                                                                                              |
|                                                                                              |
|                                                                                              |
|                                                                                              |
| [00000500 - 0000053F] Motherboard resources                                                  |
| [00000500 - 0000057F] Motherboard resources                                                  |
|                                                                                              |
| [00000680 - 0000069F] Motherboard resources                                                  |
| 000006A0 - 000006AF] Motherboard resources                                                   |
| [00000D00 - 0000FFFF] PCI bus                                                                |
| [00001000 - 0000100F] Motherboard resources                                                  |
| [0000D000 - 0000D0FF] Realtek PCIe GBE Family Controller #4                                  |
| [0000D000 - 0000DFFF] Intel(R) N10/ICH7 Family PCI Express Root Port - 27D4                  |
| [0000E000 - 0000E0FF] Realtek PCIe GBE Family Controller #3                                  |
|                                                                                              |
| 19 [0000F000 - 0000F01F] Intel(R) N10/ICH7 Family SMBus Controller - 27DA                    |
| [0000F020 - 0000F03F] Intel(R) N10/ICH7 Family USB Universal Host Controller - 27CB          |
| 🟺 [0000F040 - 0000F05F] Intel(R) N10/ICH7 Family USB Universal Host Controller - 27CA        |
| [0000F060 - 0000F07F] Intel(R) N10/ICH7 Family USB Universal Host Controller - 27C9          |
| [0000F080 - 0000F09F] Intel(R) N10/ICH7 Family USB Universal Host Controller - 27C8          |
| [0000F0A0 - 0000F0AF] Intel(R) N10/ICH7 Family Serial ATA Storage Controller - 27C0          |
| - Carrow [0000F0B0 - 0000F0B3] Intel(R) N10/ICH7 Family Serial ATA Storage Controller - 27C0 |
| [0000F0C0 - 0000F0C7] Intel(R) N10/ICH7 Family Serial ATA Storage Controller - 27C0          |
| [0000F0D0 - 0000F0D3] Intel(R) N10/ICH7 Family Serial ATA Storage Controller - 27C0          |
| [0000F0E0 - 0000F0E7] Intel(R) N10/ICH7 Family Serial ATA Storage Controller - 27C0          |
| [0000F0F0 - 0000F0F7] Intel(R) Graphics Media Accelerator 3600 Series                        |
| [0000FFFF - 0000FFFF] Motherboard resources                                                  |
| [0000FFFF - 0000FFFF] Motherboard resources                                                  |

## 4.5 Interrupt Controller (IRQ) Map

The interrupt controller (IRQ) mapping list is shown as follows:

| 4 - | Inte | errupt | request (IR | Q)    |                                 |
|-----|------|--------|-------------|-------|---------------------------------|
|     |      | (ISA)  | 0x00000000  | (00)  | System timer                    |
|     |      | (ISA)  | 0x0000001   | (01)  | Standard PS/2 Keyboard          |
|     |      | (ISA)  | 0x0000003   | (03)  | Communications Port (COM2)      |
|     | -7   | (ISA)  | 0x00000004  | (04)  | Communications Port (COM1)      |
|     | -7   | (ISA)  | 0x00000005  | (05)  | Communications Port (COM3)      |
|     |      | (ISA)  | 0x0000007   | (07)  | Communications Port (COM4)      |
|     |      | (ISA)  | 0x0000008   | (08)  | System CMOS/real time clock     |
|     | -8   | (ISA)  | 0x0000000C  | (12)  | Microsoft PS/2 Mouse            |
|     |      | (ISA)  | 0x000000D   | (13)  | Numeric data processor          |
|     |      | (ISA)  | 0x00000051  | (81)  | Microsoft ACPI-Compliant System |
|     |      | (ISA)  | 0x00000052  | (82)  | Microsoft ACPI-Compliant System |
|     |      | (ISA)  | 0x00000053  | (83)  | Microsoft ACPI-Compliant System |
|     |      | (ISA)  | 0x00000054  | (84)  | Microsoft ACPI-Compliant System |
|     |      | (ISA)  | 0x00000055  | (85)  | Microsoft ACPI-Compliant System |
|     |      | (ISA)  | 0x00000056  | (86)  | Microsoft ACPI-Compliant System |
|     |      | (ISA)  | 0x00000057  | (87)  | Microsoft ACPI-Compliant System |
|     |      | (ISA)  | 0x00000058  | (88)  | Microsoft ACPI-Compliant System |
|     |      | (ISA)  | 0x00000059  | (89)  | Microsoft ACPI-Compliant System |
|     |      | (ISA)  | 0x0000005A  | (90)  | Microsoft ACPI-Compliant System |
|     |      | (ISA)  | 0x0000005B  | (91)  | Microsoft ACPI-Compliant System |
|     |      | (ISA)  | 0x0000005C  | (92)  | Microsoft ACPI-Compliant System |
|     |      | (ISA)  | 0x0000005D  | (93)  | Microsoft ACPI-Compliant System |
|     |      | (ISA)  | 0x0000005E  | (94)  | Microsoft ACPI-Compliant System |
|     | 1    | (ISA)  | 0x0000005F  | (95)  | Microsoft ACPI-Compliant System |
|     |      | (ISA)  | 0x0000060   | (96)  | Microsoft ACPI-Compliant System |
|     |      | (ISA)  | 0x0000061   | (97)  | Microsoft ACPI-Compliant System |
|     |      | (ISA)  | 0x0000062   | (98)  | Microsoft ACPI-Compliant System |
|     | -1   | (ISA)  | 0x0000063   | (99)  | Microsoft ACPI-Compliant System |
|     |      | (ISA)  | 0x0000064   | (100) | Microsoft ACPI-Compliant System |
|     | -1   | (ISA)  | 0x00000065  | (101) | Microsoft ACPI-Compliant System |
|     |      | (ISA)  | 0x00000066  | (102) | Microsoft ACPI-Compliant System |
|     |      | (ISA)  | 0x00000067  | (103) | Microsoft ACPI-Compliant System |
|     |      | (ISA)  | 0x00000068  | (104) | Microsoft ACPI-Compliant System |
|     |      | (ISA)  | 0x0000069   | (105) | Microsoft ACPI-Compliant System |
|     | -1   | (ISA)  | 0x0000006A  | (106) | Microsoft ACPI-Compliant System |
|     | -1-  | (ISA)  | 0x000006B   | (107) | Microsoft ACPI-Compliant System |
|     | -1   | (ISA)  | 0x000006C   | (108) | Microsoft ACPI-Compliant System |
|     |      | (ISA)  | 0x000006D   | (109) | Microsoft ACPI-Compliant System |
|     |      | (ISA)  | 0x0000006E  | (110) | Microsoft ACPI-Compliant System |
|     | -1-  | (ISA)  | 0x0000006F  | (111) | Microsoft ACPI-Compliant System |
|     |      | (ISA)  | 0x00000070  | (112) | Microsoft ACPI-Compliant System |
|     |      | (ISA)  | 0x00000071  | (113) | Microsoft ACPI-Compliant System |
|     | -1-  | (ISA)  | 0x00000072  | (114) | Microsoft ACPI-Compliant System |
|     | -1-  | (ISA)  | 0x00000073  | (115) | Microsoft ACPI-Compliant System |
|     |      | (ISA)  | 0x00000074  | (116) | Microsoft ACPI-Compliant System |
|     | -1   | (ISA)  | 0x00000075  | (117) | Microsoft ACPI-Compliant System |
|     |      | (ISA)  | 0x00000076  | (118) | Microsoft ACPI-Compliant System |
|     |      | (ISA)  | 0x00000077  | (119) | Microsoft ACPI-Compliant System |
|     |      | (ISA)  | 0x00000078  | (120) | Microsoft ACPI-Compliant System |

| (ISA) 0x00000079 (121)  | Microsoft ACPI-Compliant System |
|-------------------------|---------------------------------|
| (ISA) 0x0000007A (122)  | Microsoft ACPI-Compliant System |
| (ISA) 0x0000007B (123)  | Microsoft ACPI-Compliant System |
| (ISA) 0x0000007C (124)  | Microsoft ACPI-Compliant System |
| (ISA) 0x0000007D (125)  | Microsoft ACPI-Compliant System |
| (ISA) 0x0000007E (126)  | Microsoft ACPI-Compliant System |
| (ISA) 0x0000007F (127)  | Microsoft ACPI-Compliant System |
| (ISA) 0x00000080 (128)  | Microsoft ACPI-Compliant System |
| (ISA) 0x00000081 (129)  | Microsoft ACPI-Compliant System |
| (ISA) 0x0000082 (130)   | Microsoft ACPI-Compliant System |
| (ISA) 0x00000083 (131)  | Microsoft ACPI-Compliant System |
| (ISA) 0x0000084 (132)   | Microsoft ACPI-Compliant System |
| (ISA) 0x00000085 (133)  | Microsoft ACPI-Compliant System |
| (ISA) 0x0000086 (134)   | Microsoft ACPI-Compliant System |
| (ISA) 0x00000087 (135)  | Microsoft ACPI-Compliant System |
| (ISA) 0x00000088 (136)  | Microsoft ACPI-Compliant System |
| (ISA) 0x00000000 (130)  | Microsoft ACPI-Compliant System |
| (ISA) 0x00000003 (ISA)  | Microsoft ACPI-Compliant System |
| (ISA) 0x000000A (ISO)   | Microsoft ACPI-Compliant System |
| (ISA) 0x000000B (ISB)   | Microsoft ACPI-Compliant System |
| (ISA) 0x0000008C (140)  | Microsoft ACPI-Compliant System |
| (ISA) 0x0000000D (141)  | Microsoft ACPI-Compliant System |
| (ISA) 0x0000008E (142)  | Microsoft ACPI-Compliant System |
| (ISA) 0x0000000 (143)   | Microsoft ACPI-Compliant System |
| (ISA) 0x00000090 (144)  | Microsoft ACPI-Compliant System |
| (ISA) 0x00000091 (145)  | Microsoft ACPI-Compliant System |
| (ISA) 0x00000092 (146)  | Microsoft ACPI-Compliant System |
| (ISA) 0x00000093 (147)  | Microsoft ACPI-Compliant System |
| (ISA) 0x0000094 (148)   | Microsoft ACPI-Compliant System |
|                         | Microsoft ACPI-Compliant System |
| (ISA) 0x00000000 (ISO)  | Microsoft ACPI-Compliant System |
| (ISA) 0x00000097 (ISI)  | Microsoft ACPI-Compliant System |
| (ISA) 0x00000098 (152)  | Microsoft ACPI-Compliant System |
| (ISA) 0x00000099 (153)  | Microsoft ACPI-Compliant System |
| (ISA) 0x0000009A (154)  | Microsoft ACPI-Compliant System |
| (ISA) 0x0000009B (155)  | Microsoft ACPI-Compliant System |
| (ISA) 0x0000009C (ISO)  | Microsoft ACPI-Compliant System |
| (ISA) 0x000009D (IS7)   | Microsoft ACPI-Compliant System |
| (ISA) 0x000009E (ISA)   | Microsoft ACPI-Compliant System |
| (ISA) 0x0000009F (ISA)  | Microsoft ACPI-Compliant System |
| (ISA) 0x000000A0 (100)  | Microsoft ACPI-Compliant System |
| (ISA) 0x000000A1 (101)  | Microsoft ACPI-Compliant System |
| (ISA) 0x000000A2 (102)  | Microsoft ACPI-Compliant System |
| (ISA) 0x00000A3 (103)   | Microsoft ACPI-Compliant System |
|                         | Microsoft ACPI-Compliant System |
|                         | Microsoft ACPI-Compliant System |
| (ISA) 0x00000A0 (100)   | Microsoft ACPI-Compliant System |
|                         | Microsoft ACPI-Compliant System |
|                         | Microsoft ACPI-Compliant System |
|                         | Microsoft ACPI-Compliant System |
| 1 (13A) 0100000AA (170) | incrosore ACFT-Compilant System |

|        | (ISA) 0x000000AB (171) | Microsoft ACPI-Compliant System                               |
|--------|------------------------|---------------------------------------------------------------|
|        | (ISA) 0x000000AC (172) | Microsoft ACPI-Compliant System                               |
|        | (ISA) 0x000000AD (173) | Microsoft ACPI-Compliant System                               |
|        | (ISA) 0x000000AE (174) | Microsoft ACPI-Compliant System                               |
|        | (ISA) 0x000000AF (175) | Microsoft ACPI-Compliant System                               |
|        | (ISA) 0x000000B0 (176) | Microsoft ACPI-Compliant System                               |
|        | (ISA) 0x000000B1 (177) | Microsoft ACPI-Compliant System                               |
|        | (ISA) 0x000000B2 (178) | Microsoft ACPI-Compliant System                               |
|        | (ISA) 0x00000B3 (179)  | Microsoft ACPI-Compliant System                               |
|        | (ISA) 0x000000B4 (180) | Microsoft ACPI-Compliant System                               |
|        | (ISA) 0x000000B5 (181) | Microsoft ACPI-Compliant System                               |
|        | (ISA) 0x000000B6 (182) | Microsoft ACPI-Compliant System                               |
|        | (ISA) 0x00000B7 (183)  | Microsoft ACPI-Compliant System                               |
| -1     | (ISA) 0x000000B8 (184) | Microsoft ACPI-Compliant System                               |
|        | (ISA) 0x000000B9 (185) | Microsoft ACPI-Compliant System                               |
|        | (ISA) 0x00000BA (186)  | Microsoft ACPI-Compliant System                               |
|        | (ISA) 0x000000BB (187) | Microsoft ACPI-Compliant System                               |
| -1     | (ISA) 0x00000BC (188)  | Microsoft ACPI-Compliant System                               |
|        | (ISA) 0x00000BD (189)  | Microsoft ACPI-Compliant System                               |
|        | (ISA) 0x000000BE (190) | Microsoft ACPI-Compliant System                               |
|        | (PCI) 0x000000A (10)   | Intel(R) N10/ICH/ Family SMBus Controller - 2/DA              |
|        | (PCI) 0x00000010 (16)  | Intel(R) NI0/ICH7 Family USB Universal Host Controller - 27CB |
| 🛡      | (PCI) 0x00000012 (18)  | Intel(R) N10/ICH7 Family USB Universal Host Controller - 27CA |
|        | (PCI) 0x00000013 (19)  | Intel(R) N10/ICH7 Family Serial ATA Storage Controller - 27C0 |
|        | (PCI) 0x00000013 (19)  | Intel(R) NIU/ICH/ Family USB Universal Host Controller - 27C9 |
|        | (PCI) 0x0000016 (22)   | High Definition Audio Controller                              |
|        | (PCI) 0x00000017 (23)  | Intel(R) N10/ICH7 Family USB Universal Host Controller - 27C8 |
|        | (PCI) 0x00000017 (23)  | Intel(R) NIU/ICH/ Family USB2 Enhanced Host Controller - 2/CC |
|        | (PCI) 0xFFFFFF9 (-7)   | Realter PCIe GBE Family Controller #4                         |
|        | (PCI) UXFFFFFFA (-0)   | Realtek PCIe GBE Family Controller #3                         |
|        | (PCI) 0XFFFFFFB (-5)   | Intel(R) Graphics Media Accelerator 3000 Series               |
|        | (PCI) UXFFFFFFC (-4)   | Intel(K) NIU/ICH7 Family PCI Express Root Port - 27D4         |
|        | (PCI) 0XFFFFFFD (-3)   | Intel(K) NIU/ICH/ Family PCI Express Root Port - 2/D2         |
| 1000 M | (PCI) UXFFFFFFE (-2)   | Intel(K) NEU/ICH/ Family PCI Express Koot Port - 2/D0         |

## 4.6 Memory Map

The memory mapping list is shown as follows:

| ⊿ - 🛙 | Memory                                                                              |
|-------|-------------------------------------------------------------------------------------|
|       | [00000000 - 00000FFF] Motherboard resources                                         |
|       |                                                                                     |
|       |                                                                                     |
|       |                                                                                     |
|       |                                                                                     |
|       |                                                                                     |
|       |                                                                                     |
|       |                                                                                     |
|       |                                                                                     |
|       |                                                                                     |
|       | [DFC00000 - DFCFFFFF] Intel(R) Graphics Media Accelerator 3600 Series               |
|       | [DFD00000 - DFD03FFF] Realtek PCIe GBE Family Controller #4                         |
|       |                                                                                     |
|       |                                                                                     |
|       |                                                                                     |
|       |                                                                                     |
|       | [DFE04000 - DFE04FFF] Realtek PCIe GBE Family Controller #3                         |
|       | 💵 [DFF00000 - DFF03FFF] High Definition Audio Controller                            |
|       |                                                                                     |
|       | [DFF05000 - DFF053FF] Intel(R) N10/ICH7 Family USB2 Enhanced Host Controller - 27CC |
|       | 🚛 [E0000000 - EFFFFFF] System board                                                 |
|       |                                                                                     |
|       |                                                                                     |
|       |                                                                                     |
|       |                                                                                     |
|       |                                                                                     |
|       |                                                                                     |
|       |                                                                                     |
|       | [FEE00000 - FEE00FFF] Motherboard resources                                         |
|       |                                                                                     |
|       |                                                                                     |
|       | ■ [FFE00000 - FFFFFFF] Motherboard resources                                        |

This page is intentionally left blank.

# Chapter 5 AMI BIOS Setup Utility

The AMI UEFI BIOS provides users with a built-in setup program to modify basic system configuration. All configured parameters are stored in a flash chip to save the setup information whenever the power is turned off. This chapter provides users with detailed description about how to set up basic system configuration through the AMI BIOS setup utility.

## 5.1 Starting

To enter the setup screens, follow the steps below:

- 1. Turn on the computer and press the <Del> key immediately.
- 2. After you press the <Del> key, the main BIOS setup menu displays. You can access the other setup screens from the main BIOS setup menu, such as the Advanced and Chipset menus.

It is strongly recommended that you should avoid changing the chipset's defaults. Both AMI and your system manufacturer have carefully set up these defaults that provide the best performance and reliability.

## 5.2 Navigation Keys

The BIOS setup/utility uses a key-based navigation system called hot keys. Most of the BIOS setup utility hot keys can be used at any time during the setup navigation process. These keys include <F1>, <F2>, <Enter>, <ESC>, <Arrow> keys, and so on.

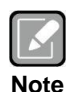

Some of the navigation keys differ from one screen to another.

| Hot Keys      | Description                                                                                                    |
|---------------|----------------------------------------------------------------------------------------------------|
| →← Left/Right | The Left and Right < Arrow> keys allow you to select a setup screen.                                                                                                    |
| ∕∱√ Up/Down   | The Up and Down <arrow> keys allow you to select a setup screen or sub-screen.</arrow>                                                                                                    |
| +- Plus/Minus | The Plus and Minus <arrow> keys allow you to change the field value of a particular setup item.</arrow>                                                                                    |
| Tab           | The <tab> key allows you to select setup fields.</tab>                                                                                                    |
| F1            | The <f1> key allows you to display the General Help screen.</f1>                                                                                                    |
| F2            | The <f2> key allows you to Load Previous Values.</f2>                                                                                                    |
| F3            | The <f3> key allows you to Load Optimized Defaults.</f3>                                                                                                    |
| F4            | The <f4> key allows you to save any changes you have made and exit Setup. Press the <f4> key to save your changes.</f4></f4>                                                               |
| Esc           | The <esc> key allows you to discard any changes you have made and exit the Setup. Press the <esc> key to exit the setup without saving your changes.</esc></esc>                           |
| Enter         | The <enter> key allows you to display or change the setup option listed for a particular setup item. The <enter> key can also allow you to display the setup sub- screens.</enter></enter> |

## 5.3 Main Menu

When you first enter the setup utility, you will enter the Main setup screen. You can always return to the Main setup screen by selecting the Main tab. System Time/Date can be set up as described below. The Main BIOS setup screen is shown below.

| Aptio Setup U1                                                                                                    | cility - Copyright (C) 2011 American                                                                 | Megatrends, Inc.                                                                                                    |
|----------------------------------------------------------------------------------------------------|----------------------------------------------------------------------------------------------------|----------------------------------------------------------------------------------------------------|
| Main Advanced Chipset                                                                                                    | Boot Security Save & Exit                                                                            |                                                                                                    |
| BIOS Information<br>BIOS Vendor<br>Core Version<br>Compliancy<br>Project Version<br>Build Date and Time<br>≻ Intel RC Version<br>System Language | American Megatrends<br>4.6.5.1<br>UEFI 2.3; PI 1.2<br>A201V 1.12<br>04/10/2012 17:02:14<br>[English] | Intel Reference Code Version                                                                                                    |
| System Date                                                                                                    | [Fri 09/07/2012]                                                                                     |                                                                                                    |
| System Time                                                                                                    | [10:44:19]                                                                                           |                                                                                                    |
| Access Level                                                                                                    | Administrator                                                                                        | <pre>++: Select Screen  †J: Select Item Enter: Select +/-: Change Opt. F1: General Help F2: Previous Values F3: Optimized Defaults F4: Save &amp; Exit ESC: Exit</pre> |
| Version 2.14                                                                                                    | .1219. Copyright (C) 2011 American M                                                                 | legatrends. Inc.                                                                                                    |

#### **BIOS Information**

Display the auto-detected BIOS information.

#### Intel RC Version

Intel Reference Code version.

#### System Language

Use this option to choose the system default language.

#### System Date/Time

Use this option to change the system time and date. Highlight System Time or System Date using the <Arrow> keys. Enter new values through the keyboard. Press the <Tab> key or the <Arrow> keys to move between fields. The date must be entered in MM/DD/YY format. The time is entered in HH:MM:SS format.

#### 5.4 **Advanced Menu**

#### Launch PXE OpROM •

Enable or disable the boot ROM function of the onboard LAN chip when the system boots up.

The Advanced menu also allows users to set configuration of the CPU and other system devices. You can select any of the items in the left frame of the screen to go to the sub menus:

- PCI Subsystem Settings
- ACPI Settings
- Trusted Computing
- CPU Configuration
- ► IDE Configuration
- USB Configuration
- Super IO Configuration
- Hardware Monitor
- Serial Port Console Redirection
- PPM Configuration

For items marked with "▶", please press <Enter> for more options.

| Legacy OpROM Support       Enable         Launch PXE OpROM       [Disabled]         PCI Subsystem Settings       ACPI Settings         ACPI Settings       Trusted Computing         CPU Configuration       IDE Configuration         USB Configuration       Super IO Configuration         Hardware Monitor       Serial Port Console Redirection | rends, Inc.                                                                                                    |
|----------------------------------------------------------------------------------------------------|----------------------------------------------------------------------------------------------------|
| <pre>&gt; PCI Subsystem Settings<br/>&gt; ACPI Settings<br/>&gt; Trusted Computing<br/>&gt; CPU Configuration<br/>&gt; IDE Configuration<br/>&gt; USB Configuration<br/>&gt; Super IO Configuration<br/>&gt; Hardware Monitor<br/>&gt; Serial Port Console Redirection</pre>                                                                         | le or Disable Boot Option<br>Legacy Network Devices.                                                                                     |
|                                                                                                    |                                                                                                    |
| <pre>▶ PPM Configuration</pre>                                                                                                    | Select Screen<br>Select Item<br>r: Select<br>Change Opt.<br>General Help<br>Previous Values<br>Optimized Defaults<br>Save & Exit<br>Exit |

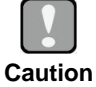

Take caution when changing the settings of the Advanced menu items. Incorrect field values can cause the system to malfunction.

### • PCI Subsystem Settings

You can use this screen to select options for PCI subsystem settings, and change the value of the selected option. A description of the selected item appears on the right side of the screen.

| Aptio Setup Util<br>Advanced | ity - Copyright (C) 2011 America | an Megatrends, Inc.                                |
|------------------------------|----------------------------------|----------------------------------------------------|
| PCI Bus Driver Version       | v 2.05.01                        | In case of multiple Option<br>ROMs (Legacy and EFI |
| PCI Option ROM Handling      |                                  | Compatible), specifies what                        |
| PCI ROM Priority             |                                  | PCI Option ROM to launch.                          |
|                              |                                  | the Select Screen                                  |
|                              |                                  | 11: Select Item                                    |
|                              |                                  | Enter: Select                                      |
|                              |                                  | F1: General Help                                   |
|                              |                                  | F2: Previous Values                                |
|                              |                                  | F3: Optimized Defaults                             |
|                              |                                  | F4: Save & Exit                                    |
|                              |                                  | ESC: EXIT                                          |
|                              |                                  |                                                    |
| Version 2.14.12              | 19. Copyright (C) 2011 American  | Megatrends, Inc.                                   |

#### **PCI Bus Driver Version**

Display the information of PCI bus driver version.

#### PCI ROM Priority

In case of multiple option ROMs (Legacy and EFI Compatible), specifies what PCI option ROM to launch.

#### • ACPI Settings

You can use this screen to select options for the ACPI configuration, and change the value of the selected option. A description of the selected item appears on the right side of the screen.

| Aptio Setup Utili<br>Advanced | ty - Copyright (C) 2011 America | n Megatrends, Inc.                                                                                                    |
|-------------------------------|---------------------------------|----------------------------------------------------------------------------------------------------|
| ACPI Settings                 |                                 | Select the highest ACPI sleep<br>state the system will enter                                                                                                    |
| ACPI Sleep State              |                                 | when the SUSPEND button is pressed.                                                                                                    |
| Wake On LAN Control           | [Disabled]                      |                                                                                                    |
| Resume On RTC Alarm           | [Disabled]                      |                                                                                                    |
| Wake On PCI PME Control       | [Disabled]                      | <pre>++: Select Screen 11: Select Item Enter: Select +/-: Change Opt. F1: General Help F2: Previous Values F3: Optimized Defaults F4: Save &amp; Exit ESC: Exit</pre> |
| Version 2.14.121              | .9. Copyright (C) 2011 American | Megatrends, Inc.                                                                                                    |

#### ACPI Sleep State

Select the ACPI sleep state the system will enter when the suspend button is pressed. Configuration options are Suspend Disabled, S1 only (CPU Stop Clock), and S3 only (Suspend to RAM).

#### Wake On LAN Control

Enable or disable Wake on LAN control.

#### **Resume On RTC Alarm**

Enable or disable system wake on alarm even. When enabled, system will wake upon the hr/min/sec specified.

#### Wake On PCI PME Control

Enable or disable Wake on PCI PME control.

#### • Trusted Computing

This screen provides function for specifying the Trusted Platform Module (TPM) settings.

| Aptio Setup Util<br>Advanced | ity - Copyright (C) 2011 Am  | erican Megatrends, Inc.                                                                                                    |
|------------------------------|------------------------------|----------------------------------------------------------------------------------------------------|
| Configuration                |                              | Enables or Disables BIOS                                                                                                    |
| TPM SUPPORT                  | [Disabled]                   | support for security device.<br>O.S. will not show Security<br>Device. TCG EFI protocol and                                                                            |
| Current Status Information   |                              | INT1A interface will not be                                                                                                    |
| NO Security Device Found     |                              | available.                                                                                                    |
|                              |                              | <pre>→+: Select Screen  ↑↓: Select Item Enter: Select +/-: Change Opt. F1: General Help F2: Previous Values F3: Optimized Defaults F4: Save &amp; Exit ESC: Exit</pre> |
| Version 2.14.12              | 219. Copyright (C) 2011 Amer | rican Megatrends, Inc.                                                                                                    |

### **TPM Support**

Enable or disable TPM support.

#### **Current Status Information**

Display current TPM status information.

#### • CPU Configuration

This screen shows the CPU information.

| Aptio Setup Uti<br>Advanced                                                                                                    | lity - Copyright (C) 2011 America                                                                          | n Megatrends, Inc.                                                                                                    |
|----------------------------------------------------------------------------------------------------|----------------------------------------------------------------------------------------------------|----------------------------------------------------------------------------------------------------|
| CPU Configuration<br>Processor Type<br>EMT64<br>Processor Speed<br>System Bus Speed<br>Ratio Status<br>Actual Ratio<br>System Bus Speed<br>Processor Stepping<br>Microcode Revision<br>L1 Cache RAM | Intel(R) Atom(TM) CPU<br>Supported<br>1865 MHz<br>533 MHz<br>14<br>14<br>533 MHz<br>30661<br>269<br>2x56 k | Enabled for Windows XP and<br>Linux (OS optimized for<br>Hyper-Threading Technology)<br>and Disabled for other OS (OS<br>not optimized for<br>Hyper-Threading Technology). |
| L2 Cache RAM<br>Processor Core<br>Hyper-Threading                                                                                                    | 2x512 k<br>Dual<br>Supported                                                                               | <pre>++: Select Screen  \$ \$ \$ \$ \$ \$ \$ \$ \$ \$ \$ \$ \$ \$ \$ \$ \$ \$</pre>                                                                                        |
| Hyper-Threading<br>Execute Disable Bit<br>Limit CPUID Maximum                                                                                                    | [Enabled]<br>[Enabled]<br>[Disabled]                                                                       | +/-: Change Opt.<br>F1: General Help<br>F2: Previous Values<br>F3: Optimized Defaults<br>F4: Save & Exit<br>ESC: Exit                                                      |
| Version 2.14.1                                                                                                    | 219. Copyright (C) 2011 American                                                                           | Megatrends, Inc.                                                                                                    |

#### Hyper-threading

Use this item to enable or disable Hyper-Threading Technology, which makes a single physical processor perform multi-tasking function as two logical ones.

#### Execute Disable Bit

Enable or disable the No-Execution Page Protection Technology.

#### Limit CPUID Maximum

You can enable this item to let legacy operating systems boot even without support for CPUs with extended CPU ID functions. This item should be disabled for Windows XP.

#### • IDE Configuration

In this Configuration menu, you can see the currently installed hardware in the IDE ports. During system boot up, the BIOS automatically detects the presence of SATA devices.

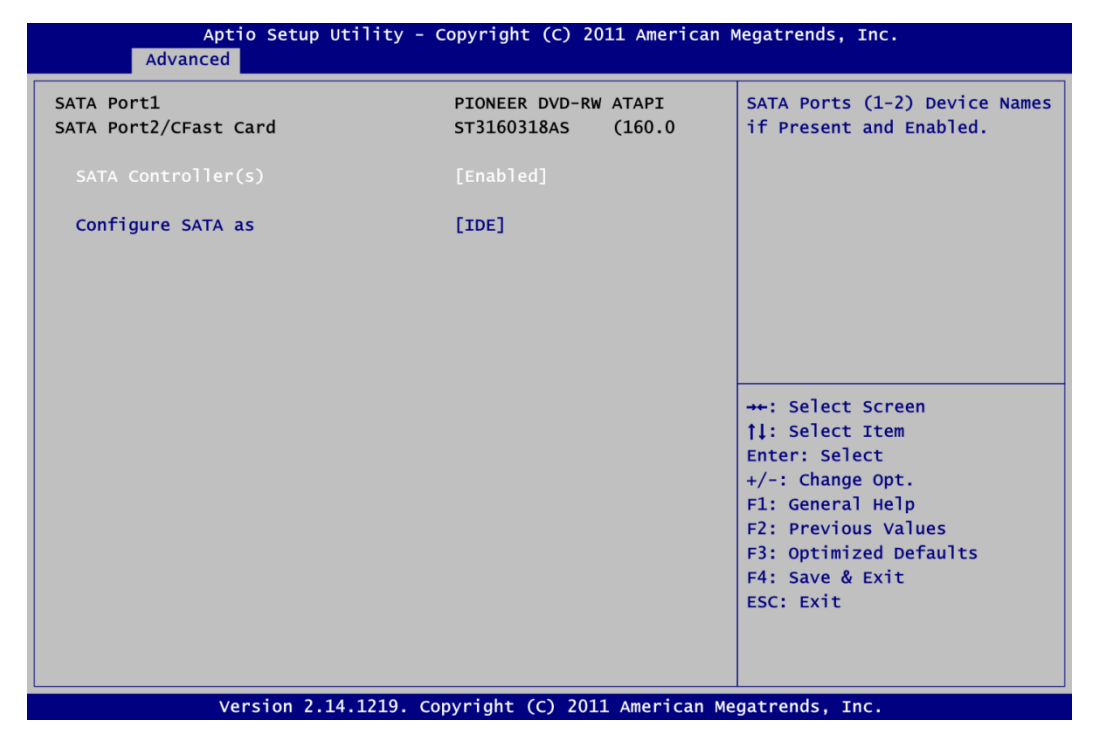

#### SATA Controller(s)

Enable or disable SATA controller(s).

#### Configure SATA as

Determine how SATA controller(s) operate. Operation mode options are IDE Mode, AHCI Mode and RAID Mode.

#### • USB Configuration

You can use this screen to select options for the USB Configuration, and change the value of the selected option. A description of the selected item appears on the right side of the screen.

| Aptio Setup Utility<br>Advanced     | y - Copyright (C) 2011 A | merican Megatrends, Inc.                                                                      |
|-------------------------------------|--------------------------|-----------------------------------------------------------------------------------------------|
| USB Configuration                   |                          | Enables Legacy USB support.                                                                   |
| USB Devices:<br>1 Keyboard, 1 Mouse |                          | support if no USB devices are<br>connected. DISABLE option will<br>keep USB devices available |
| Legacy USB Support                  |                          | only for EFI applications.                                                                    |
| EHCI Hand-off                       | [Disabled]               |                                                                                               |
| USB hardware delays and time-outs   | :                        |                                                                                               |
| USB transfer time-out               | [20 sec]                 |                                                                                               |
| Device reset time-out               | [20 sec]                 |                                                                                               |
| Device power-up delay               | [Auto]                   |                                                                                               |
|                                     |                          | →+: Select Screen                                                                             |
|                                     |                          | <b>↑↓:</b> Select Item                                                                        |
|                                     |                          | Enter: Select                                                                                 |
|                                     |                          | +/-: Change Opt.                                                                              |
|                                     |                          | F1: General Help                                                                              |
|                                     |                          | F2: Previous Values                                                                           |
|                                     |                          | F3: Optimized Defaults                                                                        |
|                                     |                          | F4: Save & Exit                                                                               |
|                                     |                          | ESC: Exit                                                                                     |
|                                     |                          |                                                                                               |
|                                     |                          |                                                                                               |
|                                     |                          |                                                                                               |
| Version 2.14.1219                   | . Copyright (C) 2011 Ame | erican Megatrends, Inc.                                                                       |

#### **USB** Devices

Display all detected USB devices.

#### Legacy USB Support

Use this item to enable or disable support for USB device on legacy operating system. The default setting is Enabled. Auto option disables legacy support if no USB devices are connected. Disable option will keep USB devices available only for EFI applications.

#### **EHCI Hand-off**

This is a workaround for OSes without EHCI hand-off support. The EHCI ownership change should be claimed by EHCI driver.

#### **USB transfer time-out**

The time-out value for control, bulk and interrupt transfers.

#### **Device reset time-out**

USB mass storage device start unit command time-out.

#### Device power-up delay

Maximum time the device will take before it properly reports itself to the host controller. Auto option uses default value: for a root port it is 100ms, for a hub port the delay is taken from hub descriptor.

#### • Super IO Configuration

You can use this screen to select options for the Super IO Configuration, and change the value of the selected option. A description of the selected item appears on the right side of the screen. For items marked with "▶", please press <Enter> for more options.

| Super IO Configuration                                                                        |                       | Set Parameters of Serial Port                                                                                                    |
|-----------------------------------------------------------------------------------------------|-----------------------|----------------------------------------------------------------------------------------------------|
| W83627DHG Super IO Chip<br>▶ Serial Port 1 Configuration<br>▶ Serial Port 2 Configuration     | w83627DHG             | 1 (COM1)                                                                                                    |
| F81216 Second Super IO Chip<br>• Serial Port 3 Configuration<br>• Serial Port 4 Configuration | F81216 SecondIO       |                                                                                                    |
| AC Power Loss State                                                                           | [Last State]          |                                                                                                    |
| Watch Dog Count Mode<br>Watch Dog Time-out Value                                              | [Second(s) Mode]<br>O | <pre>→+: Select Screen  ↑↓: Select Item Enter: Select +/-: Change Opt. F1: General Help F2: Previous Values F3: Optimized Defaults F4: Save &amp; Exit ESC: Exit</pre> |

#### Serial Port 1~4 Configuration

Use this item to set parameters of serial port 1~4.

#### AC Power Loss State

Set the system power status when power returns from a power failure situation. The system power status options are Power Off, Power On and Last State.

#### Watch Dog Count Mode

Set watchdog count mode.

#### Watch Dog Time-out Value

Set watchdog time-out value.

#### • Hardware Monitor

Use this screen for Smart Fan configuration and hardware health status monitoring.

| Enable or Disable Smart Fan.                                                                                                    |
|----------------------------------------------------------------------------------------------------|
| led]<br>C<br>C<br>200 V<br>.032 V<br>024 V<br>024 V                                                                                                    |
| 296 V<br>296 V<br>292 V<br>232 V<br>Enter: Select Item<br>Enter: Select<br>+/-: Change Opt.<br>F1: General Help<br>F2: Previous Values<br>F3: Optimized Defaults<br>F4: Save & Exit<br>ESC: Exit |
| h                                                                                                    |

This screen displays the temperature of system and CPU, cooling fan speed in RPM and system voltages (VCORE, +12V, +5V, +5VSB, etc).

#### **Smart Fan Function**

Enable or disable Smart Fan.

#### Smart Fan Mode Configuration

Use this option for Smart Fan mode configuration.

• Serial Port Console Redirection

| Aptio Setup Utility - Copyright (C) 2011 Ame<br>Advanced                                                                                                    | rican Megatrends, Inc.                                                                                                    |
|----------------------------------------------------------------------------------------------------|----------------------------------------------------------------------------------------------------|
| COM1<br>Console Redirection [Disabled]<br>► Console Redirection Settings<br>Serial Port for Out-of-Band Management/<br>Windows Emergency Management Services (EMS)<br>Console Redirection [Disabled]<br>► Console Redirection Settings | Console Redirection Enable or<br>Disable.                                                                                                    |
|                                                                                                    | <pre>++: Select Screen  \$\$\\frac{1}{1}: Select Item Enter: Select +/-: Change Opt. F1: General Help F2: Previous Values F3: Optimized Defaults F4: Save &amp; Exit ESC: Exit</pre> |
| Version 2.14.1219. Copyright (C) 2011 Ameri                                                                                                    | ican Megatrends, Inc.                                                                                                    |

#### **Console Redirection**

Enable or disable console redirection for Microsoft Windows Emergency Management Services (EMS).

#### **Console Redirection Settings**

Display console redirection settings screen.

• **PPM Configuration** Use this screen for PPM configuration.

| Aptio Set<br>Advanced | up Utility - Copyright (C) 2011 Ame | erican Megatrends, Inc.                       |
|-----------------------|-------------------------------------|-----------------------------------------------|
| PPM Configuration     |                                     | Enable/Disable CPU C state                    |
| CPU C state Report    |                                     |                                               |
|                       |                                     |                                               |
|                       |                                     |                                               |
|                       |                                     |                                               |
|                       |                                     |                                               |
|                       |                                     | <pre>→+: Select Screen  ↑↓: Select Item</pre> |
|                       |                                     | Enter: Select<br>+/-: Change Opt.             |
|                       |                                     | F1: General Help<br>F2: Previous Values       |
|                       |                                     | F3: Optimized Defaults<br>F4: Save & Exit     |
|                       |                                     | ESC: EXIT                                     |
| Version               | 2 14 1210 converset (c) 2011 Amon   | ican Vasatnanda Tac                           |

## CPU C state Report

Enable or disable CPU C state report to OS.

## 5.5 Chipset Menu

The Chipset menu allows users to change the advanced chipset settings. You can select any of the items in the left frame of the screen to go to the sub menus:

- Host Bridge
- South Bridge

For items marked with "▶", please press <Enter> for more options.

| Host Bridge Parameters                                                                                                    |
|----------------------------------------------------------------------------------------------------|
| <pre>→+: Select Screen  ↑↓: Select Item Enter: Select +/-: Change Opt. F1: General Help F2: Previous Values F3: Optimized Defaults F4: Save &amp; Exit ESC: Exit</pre> |
|                                                                                                    |

#### • Host Bridge

This screen allows users to set Host Bridge parameters.

| Aptio Setup Utility -<br>Chipset                                                                                                    | Copyright (C) 2011 Americ                           | can Megatrends, Inc.                                                                                                    |
|----------------------------------------------------------------------------------------------------|-----------------------------------------------------|----------------------------------------------------------------------------------------------------|
| <ul> <li>Memory Frequency and Timing</li> <li>Intel IGD Configuration</li> <li>****** Memory Information *******<br/>Memory Frequency<br/>Total Memory<br/>DIMM#1<br/>DIMM#2</li> </ul> | 1067 мнг(DDR3)<br>1024 мв<br>Not Present<br>1024 мв | Config Memory Frequency and<br>Timing Settings.                                                                                                    |
|                                                                                                    |                                                     | <pre>++: Select Screen  11: Select Item Enter: Select +/-: Change Opt. F1: General Help F2: Previous Values F3: Optimized Defaults F4: Save &amp; Exit ESC: Exit</pre> |
| Version 2.14.1219. C                                                                                                    | copyright (C) 2011 America                          | n Megatrends, Inc.                                                                                                    |

#### **Memory Frequency and Timing**

Display memory frequency and timing settings screen.

#### Intel IGD Configuration

Display internal graphics configuration screen.

#### **Memory Information**

Display detected memory information.

#### • Memory Frequency and Timing

| Aptio Setup Utility - Copyright (C) 2011 American Megatrends, Inc.<br><mark>Chipset</mark> |                               |                                                                                                    |
|--------------------------------------------------------------------------------------------|-------------------------------|----------------------------------------------------------------------------------------------------|
| Memory Frequency and Timing                                                                |                               | Enable or disable MRC Fast                                                                                                    |
| MRC Fast Boot                                                                              | [Enabled]                     |                                                                                                    |
| Max TOLUD                                                                                  | [Dynamic]                     |                                                                                                    |
|                                                                                            |                               | <ul> <li>→+: Select Screen</li> <li>↑↓: Select Item</li> <li>Enter: Select</li> <li>+/-: Change Opt.</li> <li>F1: General Help</li> <li>F2: Previous Values</li> <li>F3: Optimized Defaults</li> <li>F4: Save &amp; Exit</li> <li>ESC: Exit</li> </ul> |
| Version 2.14                                                                               | .1219. Copyright (C) 2011 Ame | rican Megatrends, Inc.                                                                                                    |

## MRC Fast Boot

Enable or disable MRC fast boot function.

#### Max TOLUD

Maximum value of TOLUD. Dynamic assignment would adjust TOLUD automatically based on largest MMIO length of installed graphic controller.

#### • Intel IGD Configuration

| Aptio Setup Utility<br>Chipset                                                                             | / - Copyright (C) 2011 Amer                                                          | ican Megatrends, Inc.                                                                                                    |
|----------------------------------------------------------------------------------------------------|--------------------------------------------------------------------------------------|----------------------------------------------------------------------------------------------------|
| Intel IGD Configuration                                                                                    |                                                                                      | Select the Video Device which will be activated during POST.                                                                                                    |
| Boot Display Type<br>LVDS2 Control<br>LCD Panel Type<br>Color Depth<br>Panel Scaling<br>Brightness Control | [VBIOS Default]<br>[Disabled]<br>[VBIOS Default]<br>[18 Bits]<br>[Auto]<br>[Level 8] |                                                                                                    |
|                                                                                                    |                                                                                      | ↔: Select Screen                                                                                                    |
|                                                                                                    |                                                                                      | <pre> fl: Select Item Enter: Select +/-: Change Opt. Fl: General Help F2: Previous Values F3: Optimized Defaults T4: General Period F3: Optimized Defaults F3: Optimized Defaults F3: Optimized Default F3: Optimized Default F3: Optimized Default F3: Optimized Default F3: Optimized Default F3: Optimized Default F3: Optimized Default F3: Optimized Default F3: Optimized Default F3: Optimized Default F3: Optimized D</pre> |
| Version 2.14.1219                                                                                          | . Copyright (C) 2011 Americ                                                          | ESC: Exit                                                                                                    |

#### **Boot Display Type**

Select the video device which will be activated during POST.

# LVDS2 Control

Enable and disable LVDS2 control.

#### LCD Panel Type

Select LCD panel type for LVDS port.

#### **Color Depth**

Select the panel color depth. Configuration options are 18 Bit and 24 Bit.

#### **Panel Scaling**

This items allow users to set panel scaling.

#### **Brightness Control**

Select LVDS brightness control level.

#### • South Bridge

For items marked with "▶", please press <Enter> for more options.

| Aptio Setup Utili<br>Chipset                                                      | ty - Copyright (C) 2011 Ame             | erican Megatrends, Inc.                                                                                                    |
|-----------------------------------------------------------------------------------|-----------------------------------------|----------------------------------------------------------------------------------------------------|
| ► TPT Devices ► PCI Express Root Port 4                                           |                                         | Enable/Disable Intel(R) IO<br>Controller Hub (TPT) devices.                                                                                                    |
| Onboard LAN1 Controller<br>Onboard LAN2 Controller                                | [Enabled]<br>[Enabled]                  |                                                                                                    |
| DMI Link ASPM Control                                                             | [Enabled]                               |                                                                                                    |
| High Precision Event Timer Conf<br>High Precision Timer<br>SLP S4 Assertion Width | iguration<br>[Enabled]<br>[1-2 Seconds] |                                                                                                    |
|                                                                                   |                                         | <pre>++: Select Screen  \$ 1: Select Item Enter: Select +/-: Change Opt. F1: General Help F2: Previous Values F3: Optimized Defaults F4: Save &amp; Exit ESC: Exit</pre> |
|                                                                                   | 19. Copyright (C) 2011 Amer             | ican Megatrends, Inc.                                                                                                    |

### TPT Devices

Enable or disable Intel<sup>®</sup> IO controller hub (TPT) devices.

#### PCI Express Root Port 4

Control the PCI Express root port.

#### **Onboard LAN1/2 Controller**

Enable or disable onboard LAN1/LAN2 controller.

#### DMI Link ASPM Control

Enable or disable the control of Active State Power Management of the DMI Link.

#### **High Precision Timer**

Enable or disable the high precision timer

#### SLP\_S4 Assertion Width

Set the minimum assertion width of the SLP\_S4# signal to guarantee that the DRAMs have been safely power-cycled.

## 5.6 Boot Menu

The Boot menu allows users to change boot options of the system.

| Aptio Setup Utility                                                          | - Copyright (C) 2011 American                                     | Megatrends, Inc.                                                                              |
|------------------------------------------------------------------------------|-------------------------------------------------------------------|-----------------------------------------------------------------------------------------------|
| Main Advanced Chipset Boot                                                   | Security Save & Exit                                              |                                                                                               |
| Boot Configuration                                                           | 1                                                                 | Number of seconds to wait for setup activation key.                                           |
| Bootup Numlock State                                                         | [On]                                                              | 65535(0xFFFF) means indefinite waiting.                                                       |
| Quiet Boot                                                                   | [Disabled]                                                        |                                                                                               |
| CSM16 Module Version                                                         | 07.68                                                             |                                                                                               |
| GateA20 Active                                                               | [Upon Request]                                                    |                                                                                               |
| Option ROM Messages                                                          | [Force BIOS]                                                      |                                                                                               |
| Interrupt 19 Capture                                                         | [Enabled]                                                         |                                                                                               |
| CSM Support                                                                  | [Enabled]                                                         |                                                                                               |
| Boot Option Priorities<br>Boot Option #1<br>Boot Option #2<br>Boot Option #3 | [SATA PM: PIONEER]<br>[SATA SM: ST316031]<br>[UEFI: Built-in EFI] | <pre>++: Select Screen  ↑↓: Select Item Enter: Select +/-: Change Opt. F1: General Help</pre> |
| CD/DVD ROM Drive BBS Priorities                                              |                                                                   | F2: Previous Values                                                                           |
| Hard Drive BBS Priorities                                                    |                                                                   | F3: Optimized Defaults<br>F4: Save & Exit<br>ESC: Exit                                        |
| Version 2,14,1219                                                            | Convright (C) 2011 American M                                     | egatrends Inc                                                                                 |

# Setup Prompt Timeout Number of seconds to wait for setup activation key. 65535(0xFFFF) means indefinite waiting.

#### Bootup NumLock State

Use this item to select the power-on state for the keyboard NumLock.

#### • Quiet Boot

Select to display either POST output messages or a splash screen during boot-up.

#### GateA20 Active

If Upon Request is selected, GA20 can be disabled using BIOS services. If Always is selected, disabling G20 is not allowed; this option is useful when any RT code is executed above 1MB.

#### • Option ROM Messages

Set display mode for option ROM. Configuration options are Force BIOS and Keep Current.

#### • Interrupt 19 Capture

If this item is enabled, this function makes the option ROMs to trap Interrupt 19. The default setting is Disabled.

#### • CSM Support

Enable or disable CSM support.

### • Boot Option Priorities

These are settings for boot priority. Specify the boot device priority sequence from the available devices.

#### • Boot Option #1..#2

These items are used to form the boot order and are dynamically generated. They represent either a legacy BBS (BIOS Boot Specification) class of devices or a native EFI boot entry. Press <Return> on each option to select the BBS class / EFI boot entry desired.

#### • CD/DVD ROM Drive BBS/Hard Drive BBS Priorities

These items are for configuring the boot order for a specific device class. These options are only visible if at least one device for this class is detected.

## 5.7 Security Menu

The Security menu allows users to change the security settings for the system.

| Aptio Setup Utility -<br>Main Advanced Chipset Boot                                                                                                    | Copyright (C) 2011 American M<br>Security Save & Exit         | Megatrends, Inc.                                                                                                    |
|----------------------------------------------------------------------------------------------------|---------------------------------------------------------------|----------------------------------------------------------------------------------------------------|
| Password Description<br>If ONLY the Administrator's password<br>then this only limits access to Setu<br>only asked for when entering Setup.<br>If ONLY the User's password is set,<br>is a power on password and must be of<br>boot or enter Setup. In Setup the Us<br>have Administrator rights.<br>The password length must be<br>in the following range:<br>Minimum length 3 | d is set,<br>up and is<br>then this<br>entered to<br>ser will | Set Administrator Password                                                                                                    |
| Maximum length 20<br>Administrator Password<br>User Password                                                                                                    |                                                               | <pre>→+: Select Screen  ↑↓: Select Item Enter: Select +/-: Change Opt. F1: General Help F2: Previous Values F3: Optimized Defaults F4: Save &amp; Exit ESC: Exit</pre> |

#### • Administrator Password

This item indicates whether an administrator password has been set (installed or uninstalled).

• User Password This item indicates whether an user password has been set (installed or uninstalled).

## 5.8 Save & Exit Menu

The Save & Exit menu allows users to load your system configuration with optimal or fail-safe default values.

| Aptio Setup Utility - Copyright (C) 2011 American<br>Main Advanced Chipset Boot Security <mark>Save &amp; Exit</mark>                                                                                    | Megatrends, Inc.                                                                                                    |
|----------------------------------------------------------------------------------------------------|----------------------------------------------------------------------------------------------------|
| Save Changes and Exit<br>Discard Changes and Exit<br>Save Changes and Reset<br>Discard Changes and Reset<br>Save Options<br>Save Changes<br>Discard Changes<br>Restore Defaults<br>Save as User Defaults | Exit system setup after saving<br>the changes.                                                                                                    |
| Restore User Defaults<br>Boot Override<br>SATA PM: PIONEER DVD-RW DVR-<br>SATA SM: ST3160318AS<br>UEFI: Built-in EFI Shell                                                                               | <pre> ++: Select Screen  \$ 1: Select Item Enter: Select +/-: Change Opt. F1: General Help F2: Previous Values F3: Optimized Defaults F4: Save &amp; Exit ESC: Exit</pre> |

#### • Save Changes and Exit

When you have completed the system configuration changes, select this option to leave Setup and return to Main Menu. Select Save Changes and Exit from the Save & Exit menu and press <Enter>. Select Yes to save changes and exit.

#### • Discard Changes and Exit

Select this option to quit Setup without making any permanent changes to the system configuration and return to Main Menu. Select Discard Changes and Exit from the Save & Exit menu and press <Enter>. Select Yes to discard changes and exit.

#### • Save Changes and Reset

When you have completed the system configuration changes, select this option to leave Setup and reboot the computer so the new system configuration parameters can take effect. Select Save Changes and Reset from the Save & Exit menu and press <Enter>. Select Yes to save changes and reset.

#### • Discard Changes and Reset

Select this option to quit Setup without making any permanent changes to the system configuration and reboot the computer. Select Discard Changes and Reset from the Save & Exit menu and press <Enter>. Select Yes to discard changes and reset.

#### • Save Changes

When you have completed the system configuration changes, select this option to save changes. Select Save Changes from the Save & Exit menu and press <Enter>. Select Yes to save changes.

#### • Discard Changes

Select this option to quit Setup without making any permanent changes to the system configuration. Select Discard Changes from the Save & Exit menu and press <Enter>. Select Yes to discard changes.

#### • Restore Defaults

It automatically sets all Setup options to a complete set of default settings when you select this option. Select Restore Defaults from the Save & Exit menu and press <Enter>.

#### • Save as User Defaults

Select this option to save system configuration changes done so far as User Defaults. Select Save as User Defaults from the Save & Exit menu and press <Enter>.

#### • Restore User Defaults

It automatically sets all Setup options to a complete set of User Defaults when you select this option. Select Restore User Defaults from the Save & Exit menu and press <Enter>.

#### Boot Override

Select a drive to immediately boot that device regardless of the current boot order.